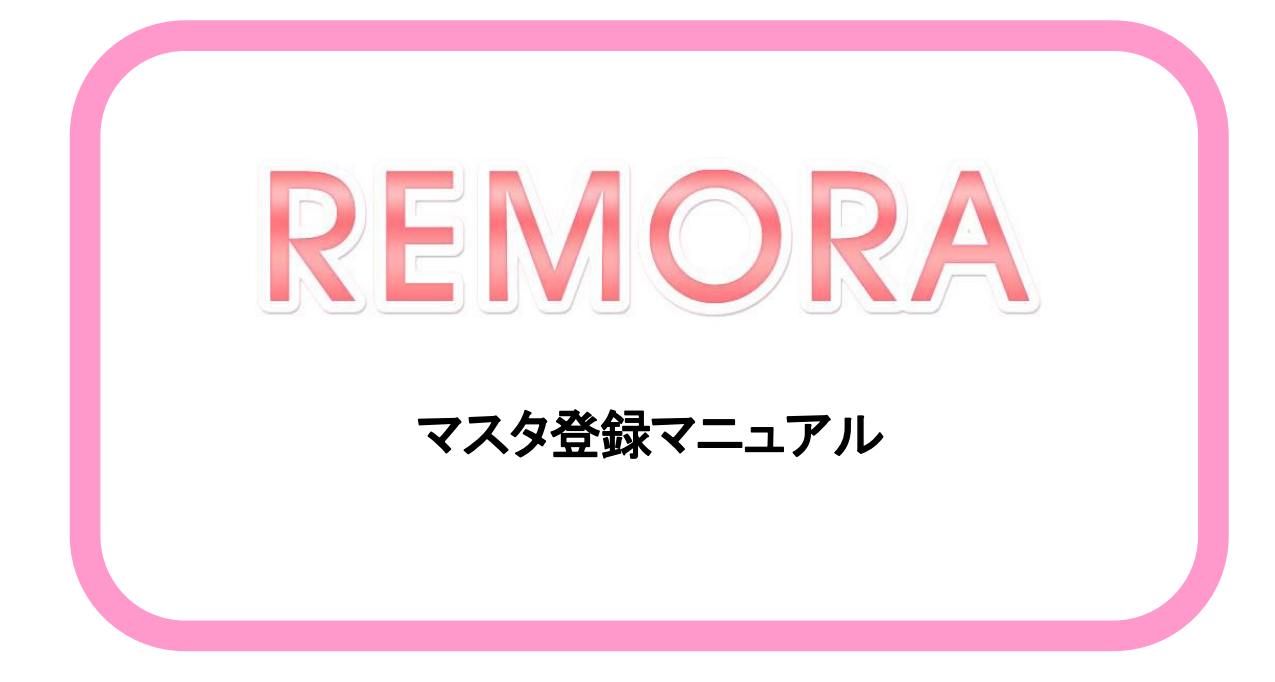

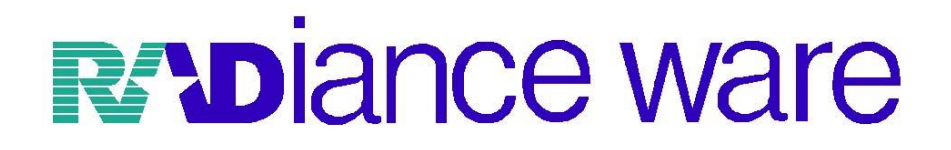

# ● ○ 目 次 ○ ●

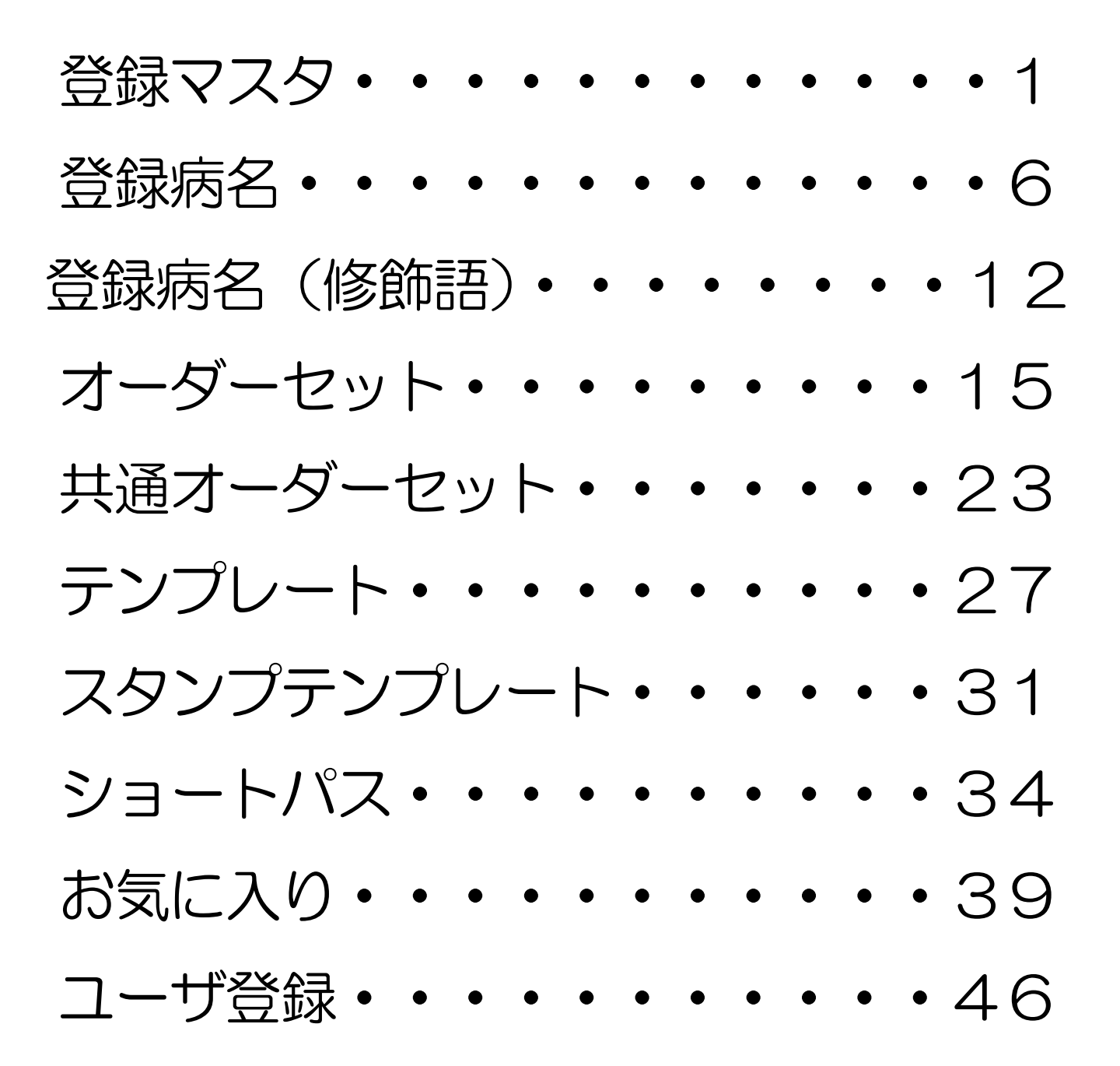

<u>
上意</u>

患者カルテを開いていると編集ができません

#### 1、診療区分を追加する

①登録マスタのタブを開き、何も表示されていないところで右クリックし、診療区分の追加を選択します。

| 🎂 ツールタブ                             |                                                                      | <b>—</b>                           |
|-------------------------------------|----------------------------------------------------------------------|------------------------------------|
| 共通オーダセット<br>ショートバス 検 <mark>歴</mark> | <mark>か方部 → スラ</mark> ンプテンプレート<br>登録マスタ <mark> </mark> 登録病名   付箋   : | │ 過去カルテ│ お気に入り│<br>オーダセット│ テンプレート│ |
| ■登録 <b>□ 325</b> ■                  | 追加 シソート チョピー 🥦 :                                                     | IMP 🕅 EXP                          |
| → 🗅 指導料                             |                                                                      | <b>^</b>                           |
| → 🗅 内服薬剤                            |                                                                      |                                    |
| 中 🗅 頓服薬剤                            |                                                                      |                                    |
| 🕂 🗅 外用薬剤                            |                                                                      |                                    |
| ₩ □ 手術                              |                                                                      |                                    |
| 🕂 🗅 画像診断                            |                                                                      |                                    |
| + □ コメント                            |                                                                      |                                    |
|                                     |                                                                      |                                    |
|                                     | 右クリックメニュー                                                            |                                    |
|                                     |                                                                      | 全て収納                               |
|                                     |                                                                      | 診療区分の追加                            |

#### ②該当の診療区分を登録マスタヘドラック&ドロップします

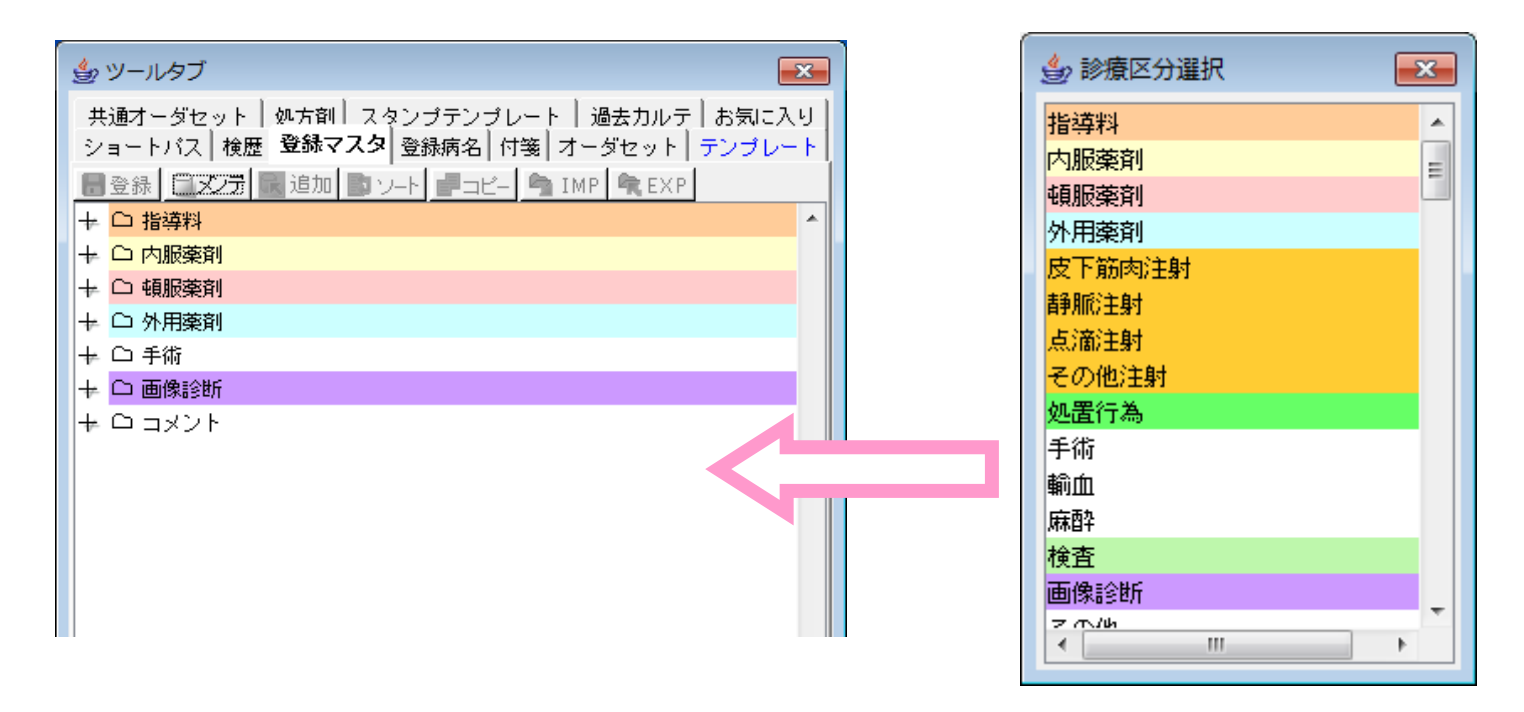

#### 2、大分類を追加する

③診療区分上で右クリックし、大分類の追加を選択します

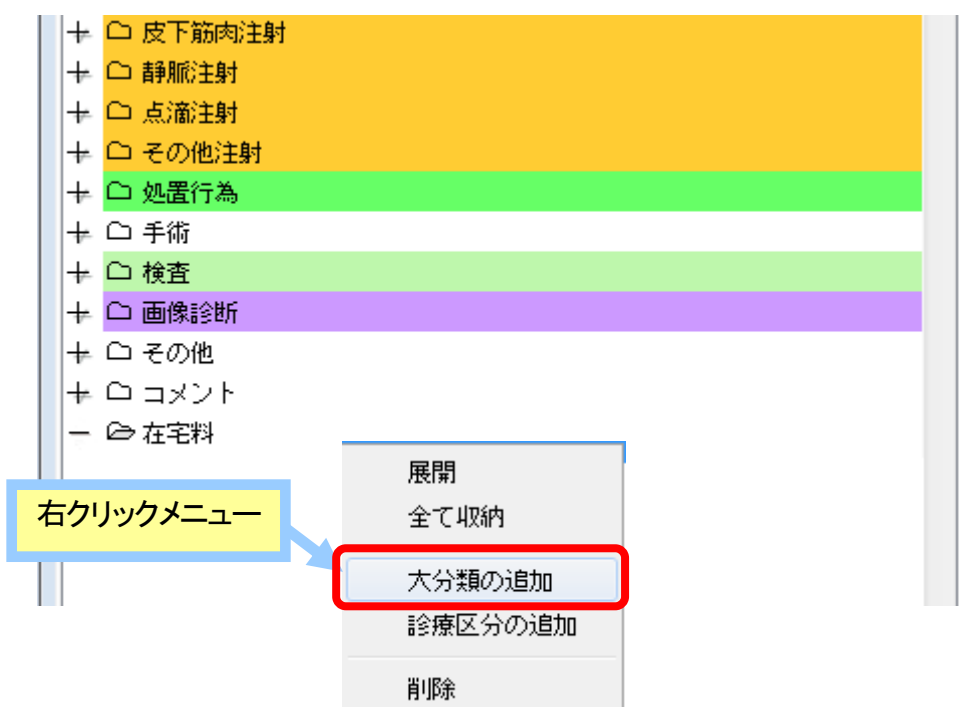

④大分類の名称を入力し、OKをクリックします。

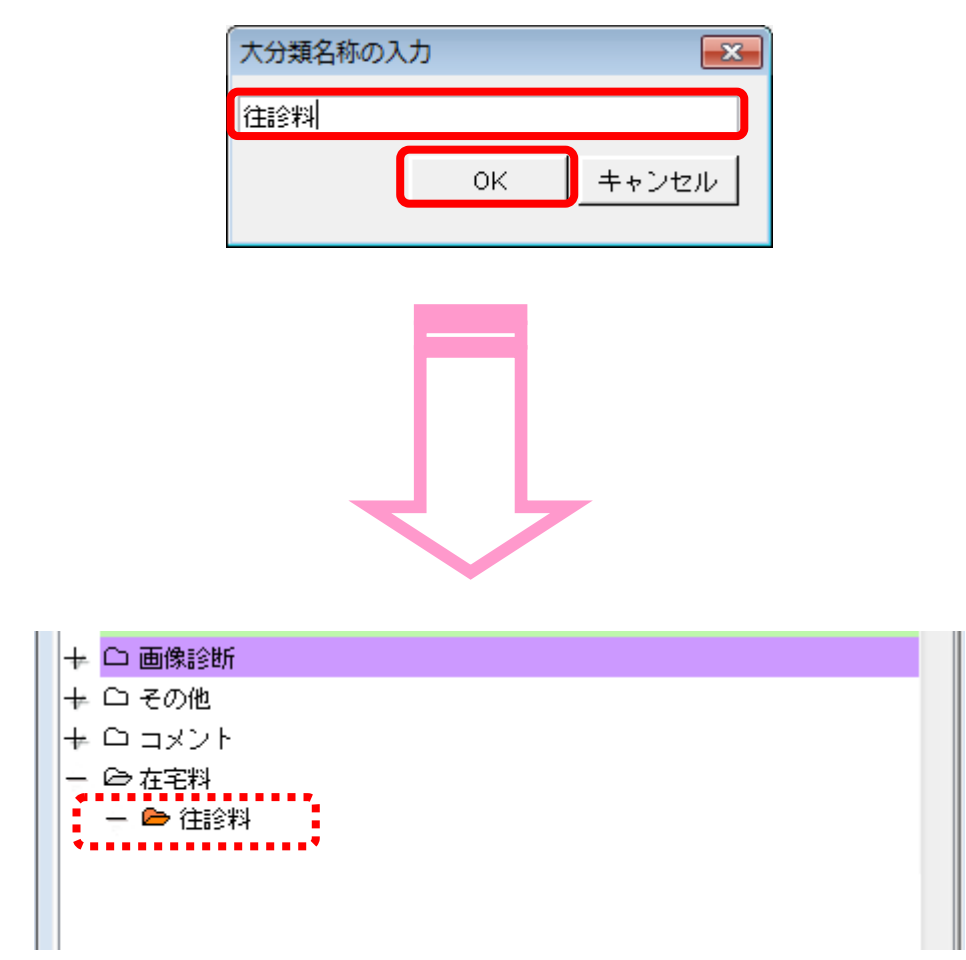

#### 3、小分類を追加する

⑤大分類上で右クリックし、小分類の追加を選択します

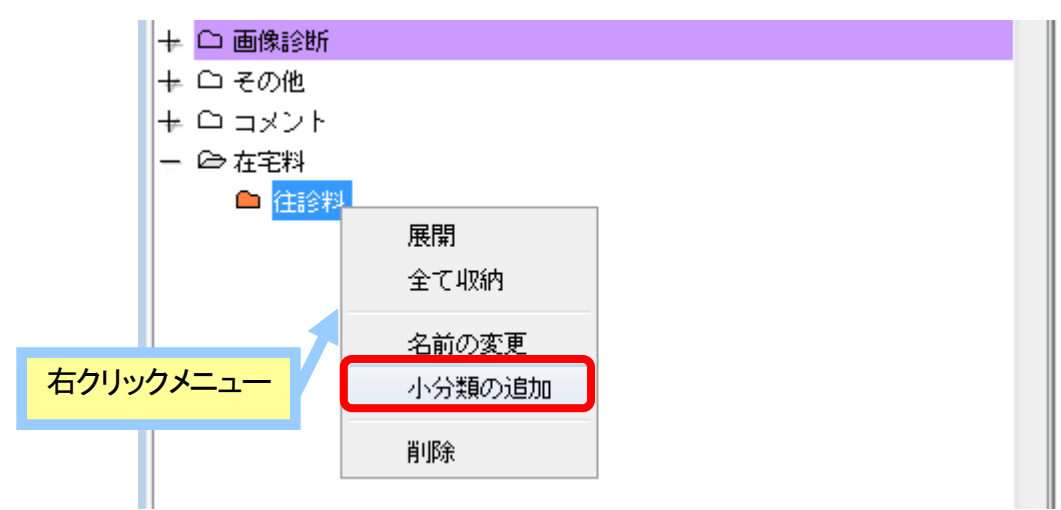

⑥小分類の名称を入力し、OKをクリックします。

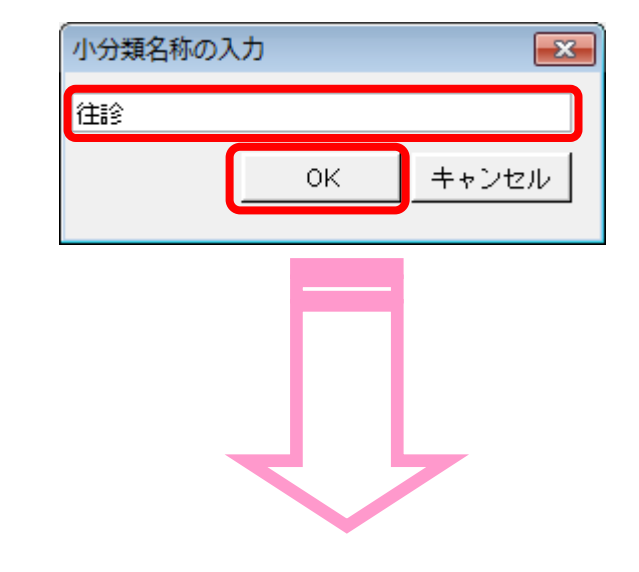

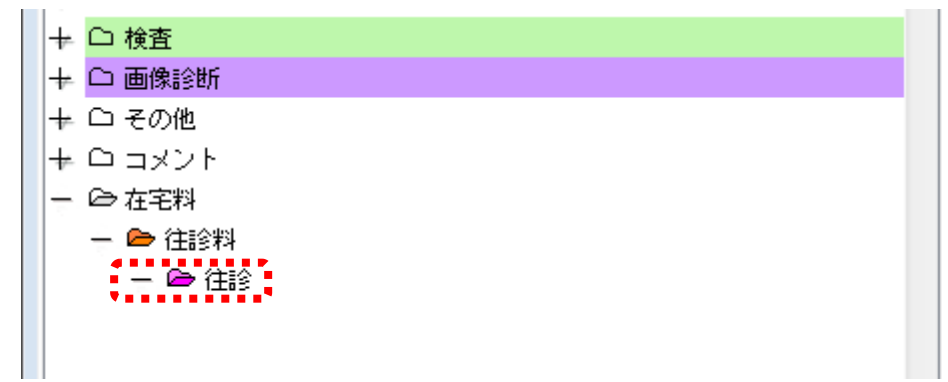

#### 4、項目を追加する

⑦オーダー検索より登録したいマスタを検索し、小分類内にドラック&ドロップします。

|                      | 🎒 オーダ検索                    |          |             |           | ×          |
|----------------------|----------------------------|----------|-------------|-----------|------------|
|                      | 文字列検索 短縮コード セット検索          |          | 📃 全検        | 索 検索対象日   | 2012/ 1/17 |
|                      | 検索文字列 往診                   | 🔎 🔳 文字数日 | チェック解除 📲    | 自院採用分     |            |
|                      | ◎ 指定文字列で始まるオーダを検索          | 医療機関種類   | 31 <u> </u> | 内服外用      | 注射         |
|                      | ◎ 指定文字列が含まれるオーダを検索         | ▶ 病院 🛛   | 診療所         | 器材   診療行為 | 検査         |
|                      | 名称                         | 数量       | 単位          | 点数        | 回数         |
|                      | 往診(深夜)加算                   |          |             | 1300      | <b>^</b>   |
|                      | · 注診。 《公療時間》 加算            |          |             | 109       |            |
|                      | 注診(夜間)加算                   |          |             | 650       | ·····•     |
|                      | (注診往復時間加算(2号地域)            |          | 分           | 300       | =          |
|                      | 任診科(緊急)加算(在毛療養支援…          |          |             | 650       |            |
|                      | 任影科 (深夜) 加具 (在毛療養支援        |          |             | 2300      |            |
|                      | [注診科 (10個) 加算 (注宅療養支援      |          |             | 1300      | · ·        |
| 一 〇 在宅料              |                            |          |             |           |            |
| - 🗁 往診料              |                            |          |             |           |            |
| - 👄 往診               |                            |          |             |           |            |
| 🥥 2010/              | 4/ 1 ~ 99999999 (720)      |          |             |           |            |
| ● 往診(緊急)加算 2010/     | 4/ 1 ~ 99999999 (325)      |          |             |           |            |
| 🥥 往診 (診療時間) 加算 2010/ | 4/1~999999999 分(1(         |          |             |           |            |
| ● 往診(夜間)加算 2010/     | 4/1 $\sim$ 999999999 (650) |          |             |           |            |
| □ 往診料加算等             |                            |          |             |           |            |
|                      |                            | *        |             |           |            |
|                      |                            |          |             |           |            |

#### 5、他アカウントから登録マスタをコピーする

⑧<u>コピー先</u>のユーザーアカウントでログインし、登録マスタタブを開きます。

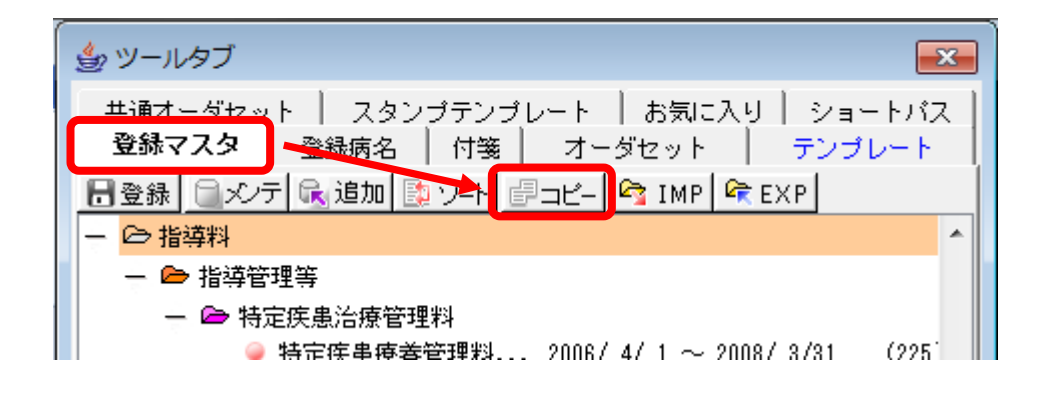

## ▲注意

登録マスタを修正したアカウント・・・・コピー元アカウント 登録マスタ未修正のアカウント・・・・コピー先アカウント

※ 登録マスタを修正したアカウントをログアウトし、コピー先アカウントで ログインしなおしてください。 ⑨コピー元(登録マスタを修正したアカウント)を選択し、コピーボタンをクリックします

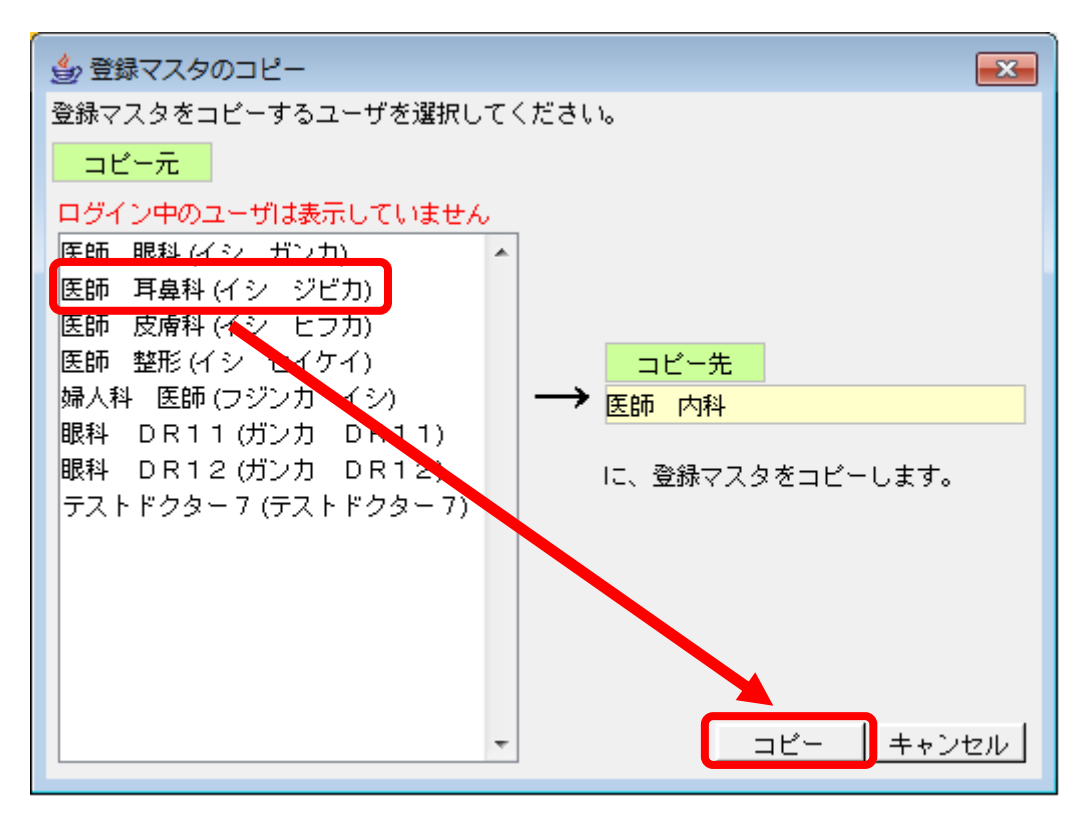

⑩確認メッセージが表示されますので、はいをクリックします

| QUEST | ION                                                      | x |
|-------|----------------------------------------------------------|---|
| ?     | ID : 19103231<br>現在の登録マスタを破棄してもよろしいですか<br>  はい(Y) いいえ(N) | ? |

①処理中メッセージ表示後、登録終了メッセージが表示されますので、はいをクリックします

| 接続中                                |
|------------------------------------|
| 登録マスタを登録しています。                     |
| しばらくお待ちください.......                 |
|                                    |
|                                    |
|                                    |
| ID:11003164<br>登録マスタを登録しました。<br>了解 |

#### 1、カテゴリを追加する

①登録病名タブを開き、編集ボタンをクリックします

| 🎂 ツールタブ                                                | ×             |
|--------------------------------------------------------|---------------|
| 共通オーダセット フタンゴテンプレート お気に入り シ<br>登録マスタ 登録病名 付箋 オーダセット デン | ョートバス<br>ブレート |
|                                                        | 起う 編集         |
| + □ ■頻用病名■                                             | *             |
| ★ 🗅 内分泌系                                               |               |
| + □ 循環器系                                               |               |
| ★ 🗅 呼吸器系                                               |               |
| → 十 🗅 消化器系                                             |               |

②右クリックメニューより、カテゴリの追加を選択します

| ションールタブ 💽                                                        |
|------------------------------------------------------------------|
| 井通オーダセット スタンプテンブレート お気に入り ショートバス     登録マスタ 登録病名 付箋 オーダセット テンプレート |
| □□ビー 取 ソート     □ よく使う 編集                                         |
| + □ ■頻用病名■ ▲                                                     |
| + □ 内分泌系                                                         |
| + □ 循環器系                                                         |
| + □ 呼吸器系                                                         |
| → □ 消化器系                                                         |
| + □ 腎・尿路系                                                        |
| + □ 婦人科系                                                         |
| + □ 眼                                                            |
| + □耳                                                             |
| + □ 皮膚、皮下組織                                                      |
| + □ 骨、間接                                                         |
|                                                                  |
| - 右クリックメニュー カテゴリの追加                                              |
|                                                                  |

#### ③カテゴリ名を入力しOKをクリックします

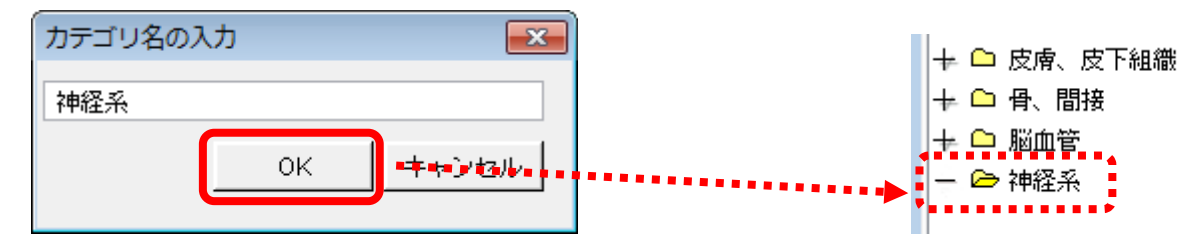

#### 2、病名を検索する ④新規病名を開き、病名を検索します

| 🎒 新規病名作成     |                     | ×             |
|--------------|---------------------|---------------|
| _ 登録語句       | 在夕经赤                | - 登録病名 (正式病名) |
| あかさたなはまやらわ   | 検索 アルツハイマー          | 全て <b>・</b>   |
| 種類 語句 選択 全表示 | 🗌 全種類 🔛 全病名 (旧病名宮む) | あかさたなはまやらわ    |
| 接頭語 急性       | ◎ 指定文字列で始まる病名を検索    | 病名 選択 全表示     |
| 接頭語 慢性       | ◎ 指定文字列が含まれる病名を検索   | A             |
| 接頭語右         | 種類病名 選択             | 糖尿病           |
| 接頭語左         | アルツハイマー型初老期認知       | 高脂血症          |
| 接頭語 両        | アルツハイマー型認知症         | 甲状腺機能障害       |
| 接尾語の知い       | アルツハイマー型非定型認知       | 貧血            |
| 按用語 《外附]及    | アルツハイマー型老年認知症       | 唐尼 <u>侍</u>   |
|              | アルツハイマー病            |               |
|              | 編集内名 アルワハイマー        |               |
|              |                     | ~~~~~~        |
|              |                     | 4             |
| 病名種別         | •                   |               |
| 疾患区分         | •                   |               |
| 病名コード        |                     | クリア           |
| 正式病名         |                     |               |
| カルテ病名        |                     | 作成 カルテ追加      |
|              |                     |               |
| カルテ病名        | 止式病名 病名科            | 重別            |
|              |                     |               |
|              |                     |               |
|              |                     |               |

## ⑤検索結果より、登録したい病名をダブルクリックします

画面下部へ表示されます。

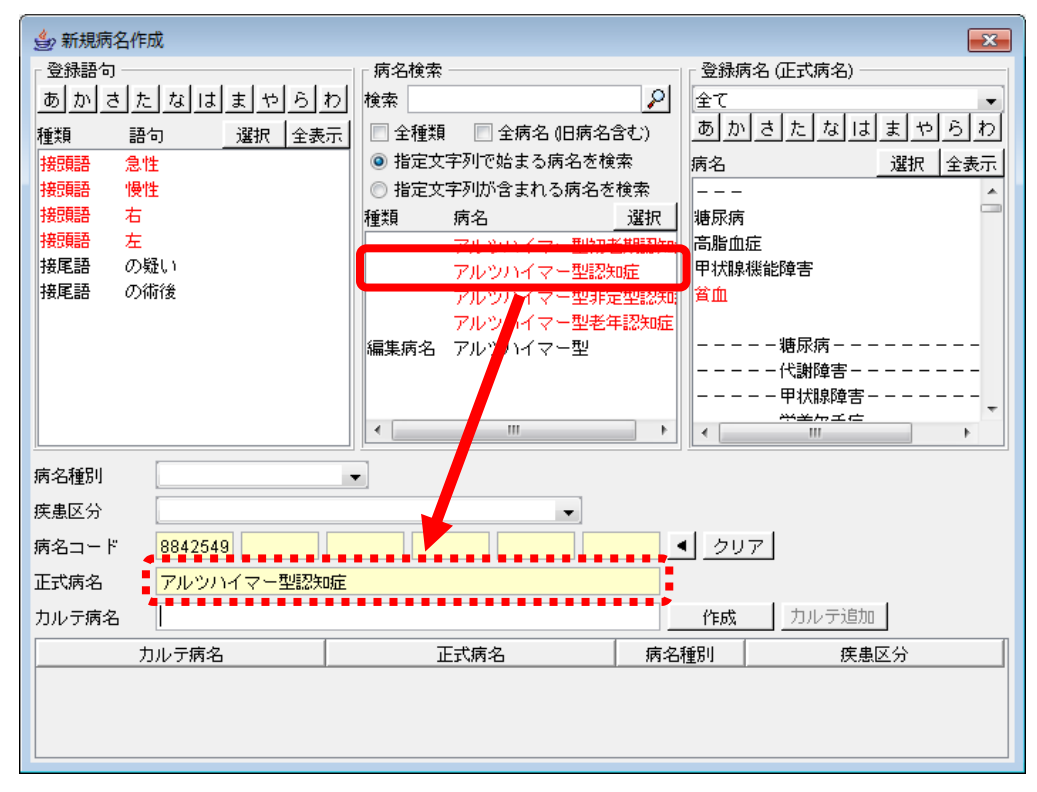

#### ⑥作成ボタンを押します 画面下部へ表示されます。

| 会 新規病名作成                              |                                              |                      |  |  |  |  |
|---------------------------------------|----------------------------------------------|----------------------|--|--|--|--|
| ┌ 登録語句                                | 「病名検索 ―――――                                  | ┌ 登録病名 (正式病名) ─────  |  |  |  |  |
| あかさたなはまやらわ                            | 検索                                           | 全て<br>-              |  |  |  |  |
| ■ ■ ■ ■ ■ ■ ■ ■ ■ ■ ■ ■ ■ ■ ■ ■ ■ ■ ■ | <ul> <li>全種類</li> <li>全病名 (旧病名含む)</li> </ul> | あかさたなはまやらわ           |  |  |  |  |
| 接頭語 急性                                | ◎ 指定文字列で始まる病名を検索                             | 病名 選択 全表示            |  |  |  |  |
| 接頭語 慢性                                | ◎ 指定文字列が含まれる病名を検索                            |                      |  |  |  |  |
| 接頭語 右                                 | 種類 病名 選択                                     | 糖尿病                  |  |  |  |  |
| 接頭語左                                  | アルツハイマー型初老期認知                                | 高脂血症                 |  |  |  |  |
| 接尾語 の疑い                               | アルツハイマー型認知症                                  | 甲状腺機能障害              |  |  |  |  |
| 接尾語の術後                                | アルツハイマー型非定型認知:                               | 貧血                   |  |  |  |  |
|                                       | アルツハイマー型老年認知症                                |                      |  |  |  |  |
|                                       | 編集病名 アルツハイマー型                                | 塘尿病                  |  |  |  |  |
|                                       |                                              | 代謝障害                 |  |  |  |  |
|                                       |                                              | 甲状腺障害                |  |  |  |  |
|                                       | - III                                        |                      |  |  |  |  |
| 病名種別                                  | ]                                            |                      |  |  |  |  |
| 存串区分                                  |                                              |                      |  |  |  |  |
|                                       |                                              | 1 August             |  |  |  |  |
|                                       |                                              | <u></u>              |  |  |  |  |
| 正式病名                                  |                                              |                      |  |  |  |  |
| カルテ病名                                 |                                              | 作成したりルテ追加            |  |  |  |  |
|                                       | 正式病々                                         | <u>翻出,信名为作成,未</u> 才公 |  |  |  |  |
| アルツハイマー型認知症 アル                        | ツハイマー型認知症                                    |                      |  |  |  |  |
|                                       |                                              |                      |  |  |  |  |
|                                       |                                              |                      |  |  |  |  |
|                                       |                                              |                      |  |  |  |  |

#### 3、病名を追加する

⑦新規病名作成画面から登録病名画面(登録したいカテゴリ)へ該当病名をドラック&ドロップします

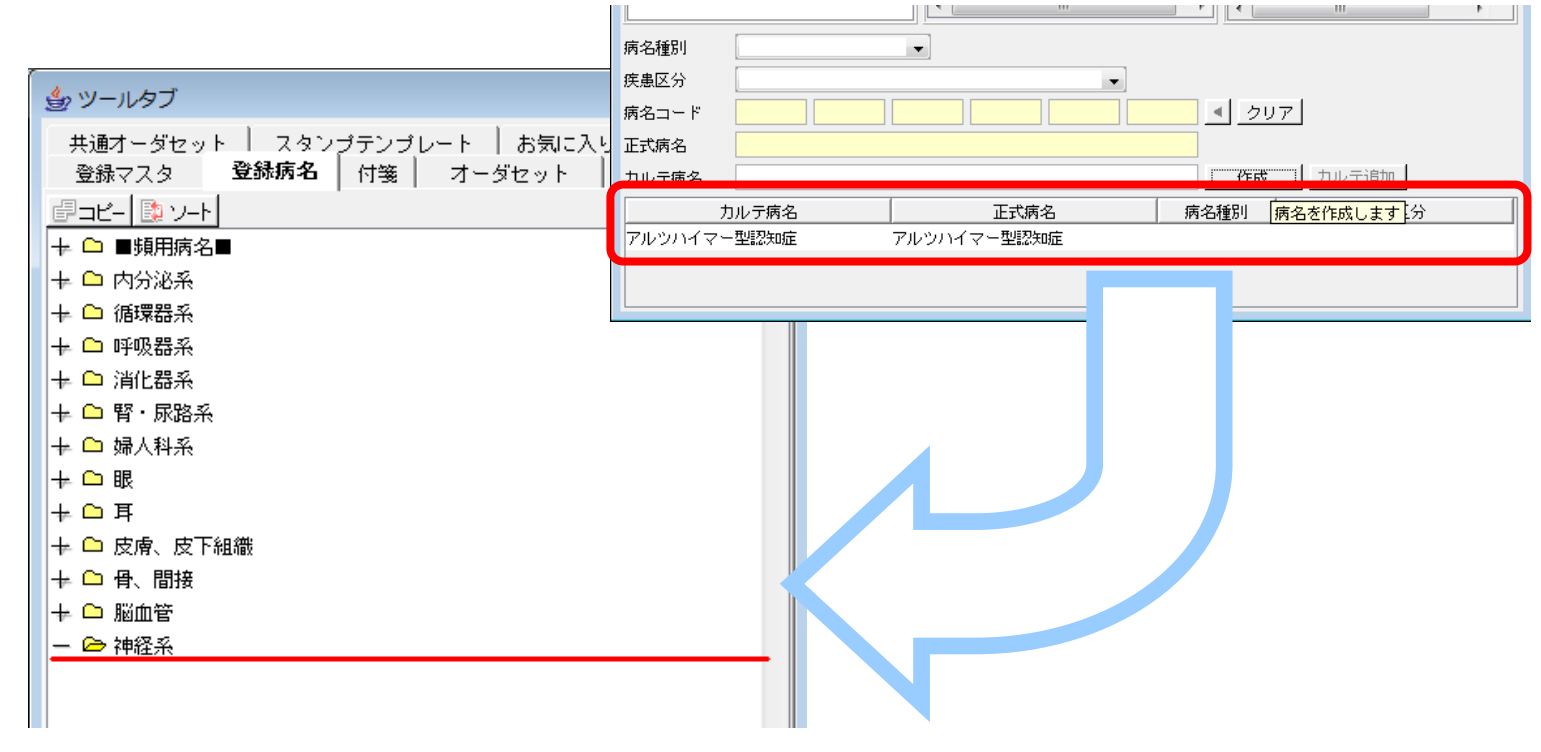

⑧病名プロパティ画面の「かな」欄へ該当病名のふりがなを入力し、「OK」ボタンをクリックします
 ※ よく使うにチェックを入れると病名が青文字で表示され、よく使う病名のみを表示することも出来ます。

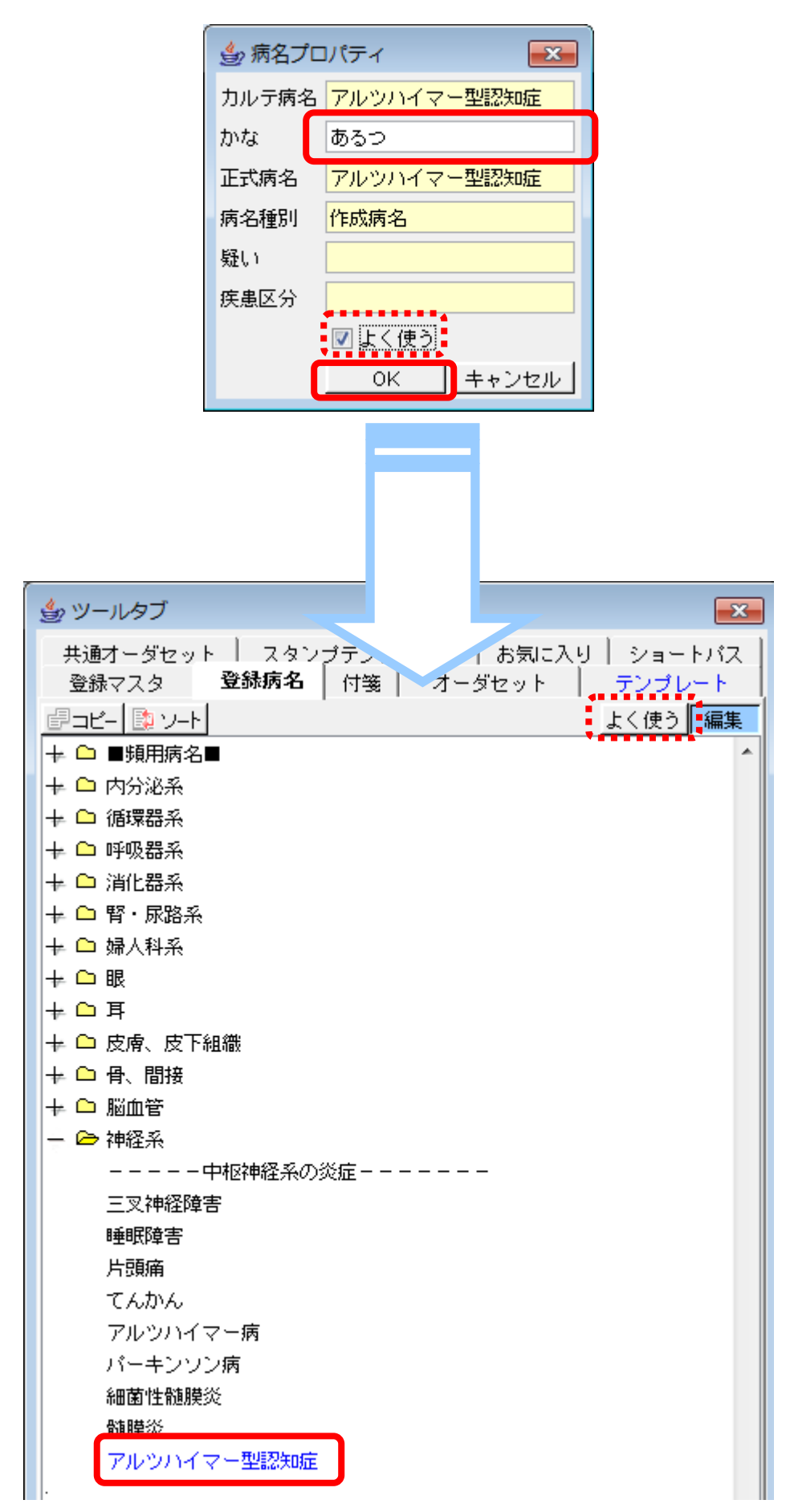

⑨コピー先のユーザーアカウントでログインし、登録病名タブを開き編集ボタンをクリックします

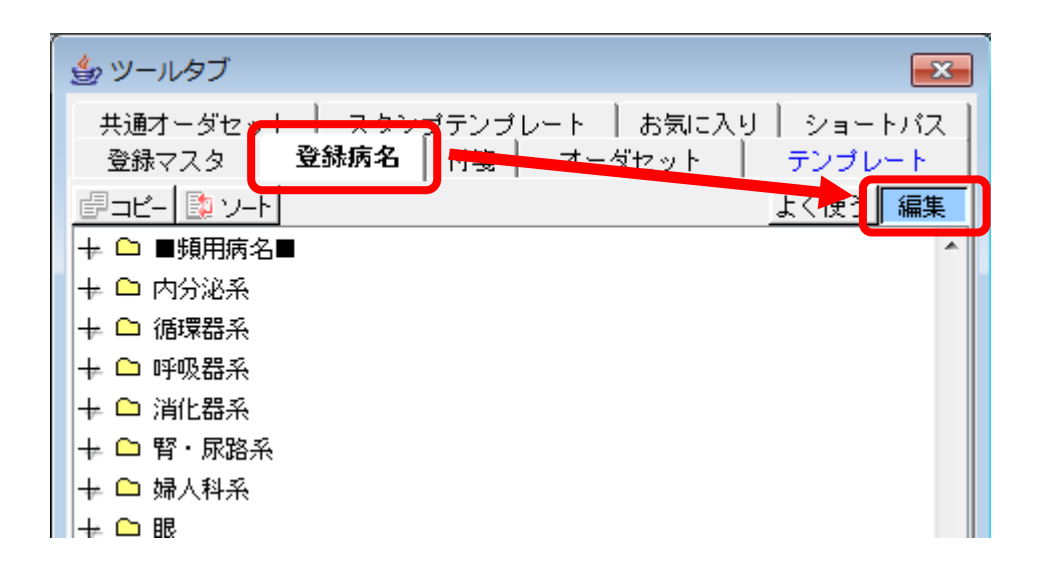

10コピーボタンをクリックします

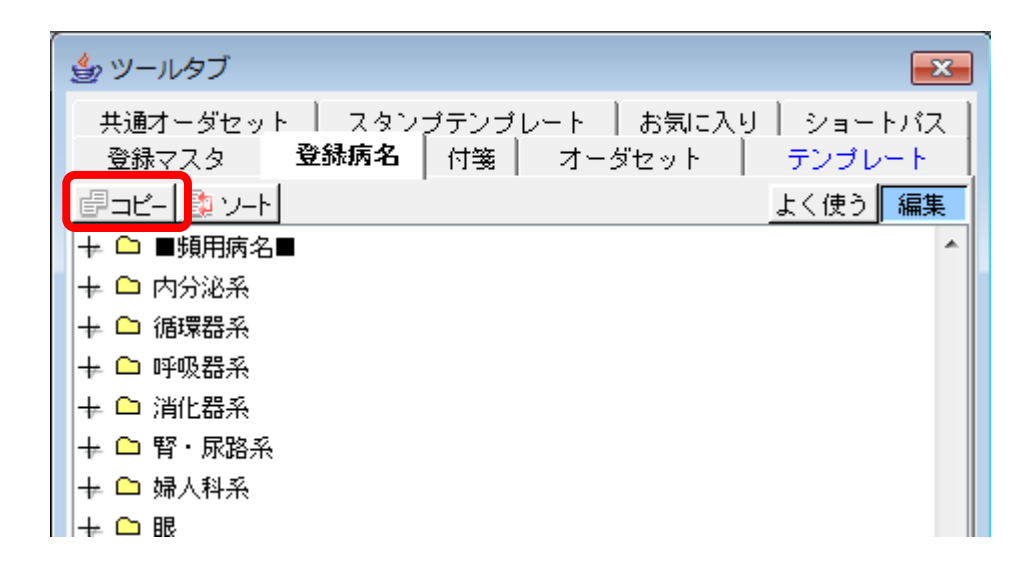

⑪コピー元(登録マスタを修正したアカウント)を選択し、コピーボタンをクリックします

| ● 登録病名のコピー                                                                | ×     |
|---------------------------------------------------------------------------|-------|
| 登録病名をコピーするユーザを選択してください。                                                   |       |
| コピー元                                                                      |       |
| ログイン中のユーザは表示していません                                                        |       |
| 医師 内科 (イシ ナイカ)                                                            |       |
| 医師 皮膚科 (イシ シビカ)<br>医師 皮膚科 (イシ ヒフカ)<br>医師 整形 (イシ セイケイ)<br>婦人科 医師 (フジンカ イジ) |       |
| 眼科 DR11(ガンカ DR11)<br>眼科 DR12(ガンカ DR12)<br>テストドクター7(テストドクター7)              | ます。   |
|                                                                           |       |
|                                                                           | キャンセル |

▲注意

登録マスタを修正したアカウント・・・・コピー元アカウント 登録マスタ未修正のアカウント・・・・・コピー先アカウント ※ 登録マスタを修正したアカウントをログアウトし、コピー先アカウントでログインしなおし てください。

心確認メッセージが表示されますので、はいをクリックします

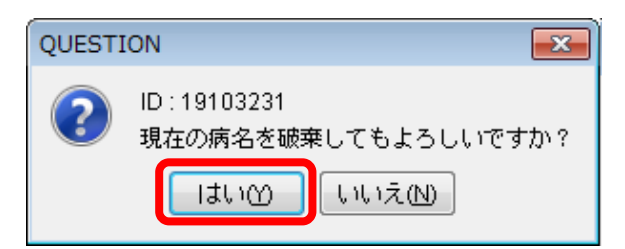

13コピー処理が始まります

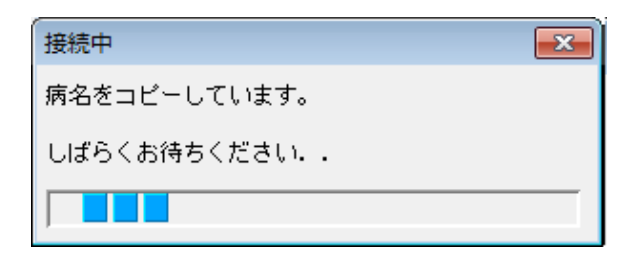

10登録完了メッセージが表示されますので、了解をクリックします

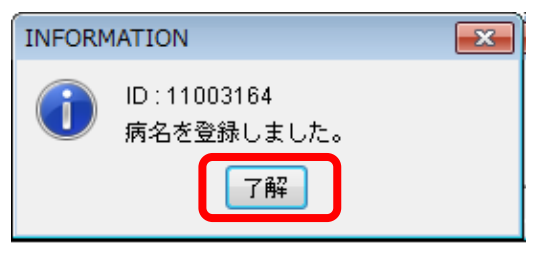

X

#### 1、修飾語を検索する

①新規病名を開き、キーワードを入力し修飾語を検索します

| 🎒 新規病名作成 |
|----------|
|----------|

|        |        |    |     |        |              |     |          |                                                    | _  |
|--------|--------|----|-----|--------|--------------|-----|----------|----------------------------------------------------|----|
| ┌ 登録語句 | ]      |    |     | ┌ 病名検索 |              |     |          | 🛾 登録病名 (正式病名) ———————————————————————————————————— | -1 |
| あかる    | きたなは   | まや | らわ  | 検索 老人  | 、性           | 1   | <u> </u> | 全て -                                               |    |
| 種類     | <br>語句 | 選択 | 全表示 | 🔳 全種類  | 📔 📄 全病名 (日病: |     |          | あかさたなはまやらわ                                         | Ī  |
| 接頭語    | 急性     |    |     | ◎ 指定文  | 字列で始まる病名を    | 検索  |          | 病名 選択 全表示                                          |    |
| 接頭語    | '慢性    |    |     | 🔘 指定文  | 字列が含まれる病名    | を検索 |          | 両眼 4                                               |    |
| 接頭語    | 右      |    |     | 種類     | 病名           | 選択  | R        | 左眼                                                 | 11 |
| 接頭語    | 両      |    |     | 接頭語    | 老人性          |     | -        | 右眼                                                 |    |
| 接頭語    | 左      |    |     |        | 老人性アミロイド~    | ーシス |          | F                                                  | 1  |
| 接尾語    | の疑い    |    |     |        | 老人性萎縮        |     |          | 糸状角膜炎                                              |    |
| 接尾語    | の術後    |    |     |        | 老人性円背        |     | -        | うっ血乳頭                                              | 1  |
|        |        |    |     |        | 老人性外陰炎       |     | =        | 遠視性乱視                                              |    |
|        |        |    |     |        | 老人性角化腫       |     |          | 円錐角膜                                               |    |

#### 2、修飾語を登録する

②検索結果より登録したい修飾語を登録語句欄へドラック&ドロップします。

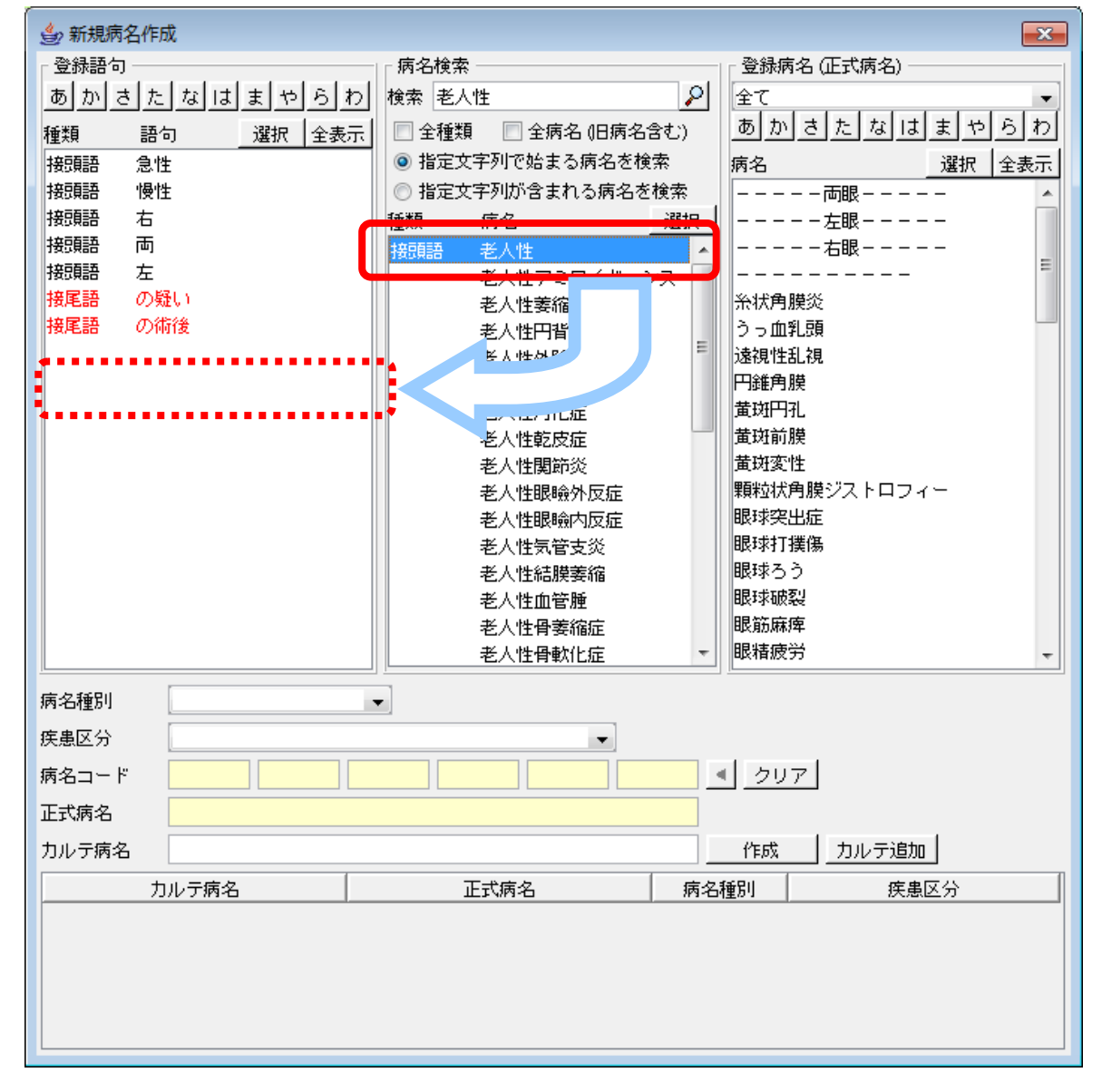

③修飾語のふりがなを入力します(ひらがな入力)

| 登録語句のかな | <b>-</b> × |       |
|---------|------------|-------|
| ろうじんせい  |            |       |
|         | ок         | キャンセル |

#### 3、他のアカウントから修飾語マスタをコピーする

④<u>コピー先</u>のユーザーアカウントでログインし、新規病名の登録語句の空白上で右クリックをし、ユーザーコピー を選択します

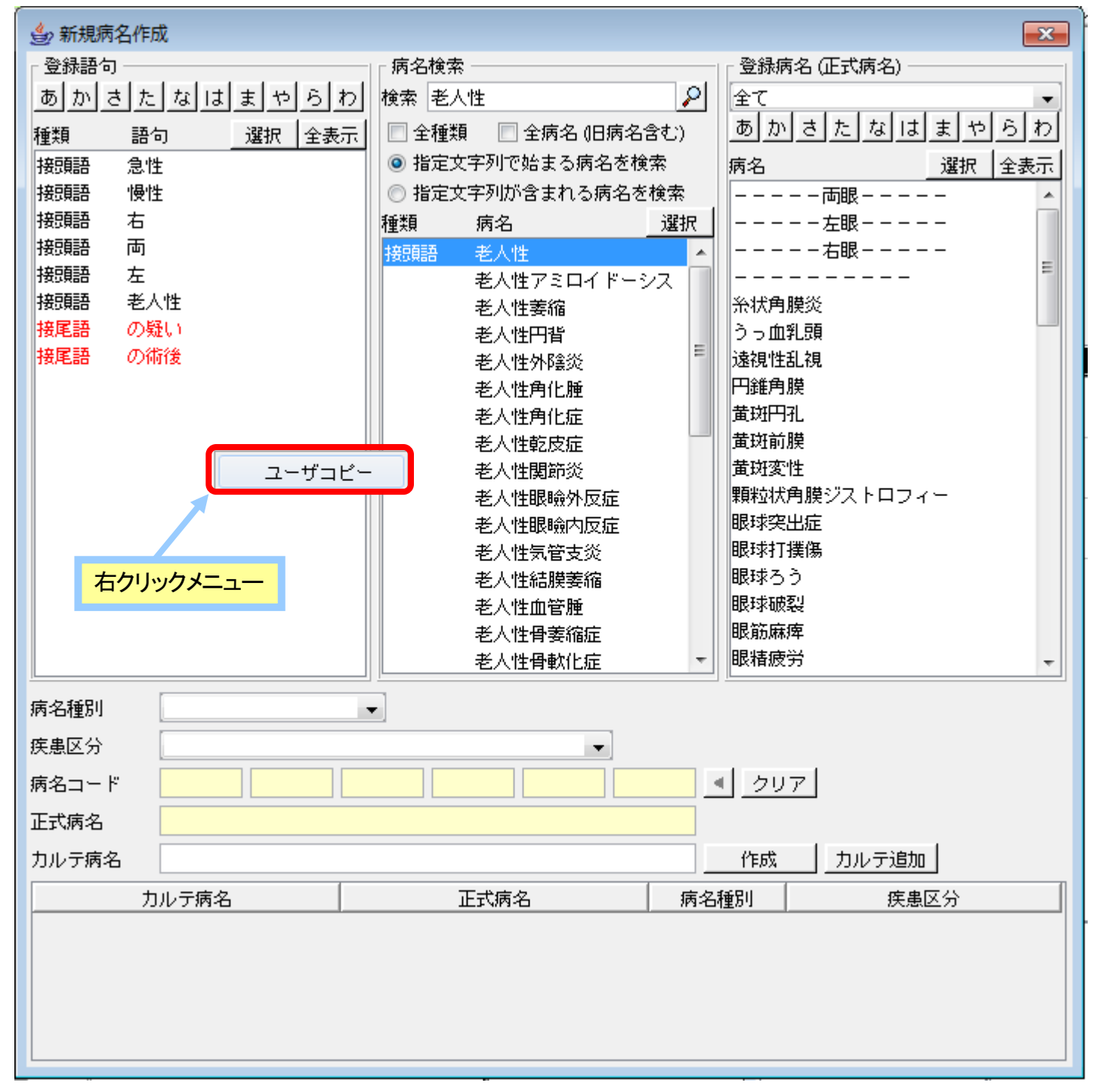

⑤コピー元(登録マスタを修正したアカウント)を選択し、コピーボタンをクリックします

| ▲ 登録語句のコピー -                     | 3  |
|----------------------------------|----|
| 登録語句をコビーするユーザを選択してください。          |    |
| コピー元                             |    |
| ログイン中のユーザは表示していません。              |    |
| 医師 内科(イシ ナイカ)                    |    |
|                                  |    |
| 医師 整形(イシ セイケイ) コピー先              |    |
| 婦人科 医師 (フジンカ イシ)<br>→ 医師 眼科      | ٦  |
| 眼科 DR11(ガンカ DR11)                |    |
| 眼科 DR12(ガンガ DR12) に、登録語句をコピーします。 |    |
|                                  |    |
|                                  |    |
|                                  |    |
|                                  |    |
|                                  | -1 |
|                                  |    |

# 注意 登録マスタを修正したアカウント・・・・コピー元アカウント 登録マスタ未修正のアカウント・・・・コピー先アカウント ※ 登録マスタを修正したアカウントをログアウトし、コピー先アカウントでログインしなおしてください。

⑥確認メッセージが表示されますので、はいをクリックします

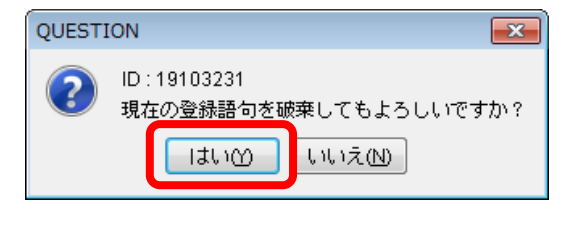

⑦コピー処理が始まります

| 接続中          | <b>—</b> |
|--------------|----------|
| 病名をコピーしています。 |          |
| しばらくお待ちください  |          |
|              |          |

⑧登録完了メッセージが表示されますので、了解をクリックします

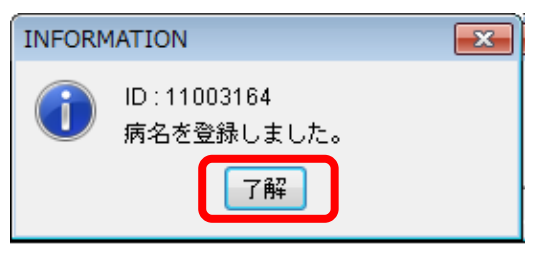

#### 1、グループを追加する

①ツールタブより、オーダセットタブを開き、編集ボタンをクリックします

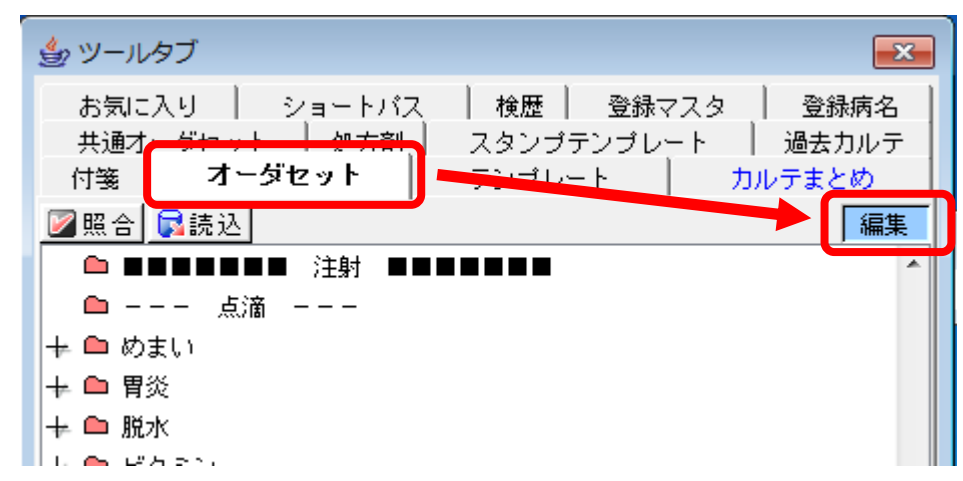

②空白部分で右クリックし、グループの追加をクリックします

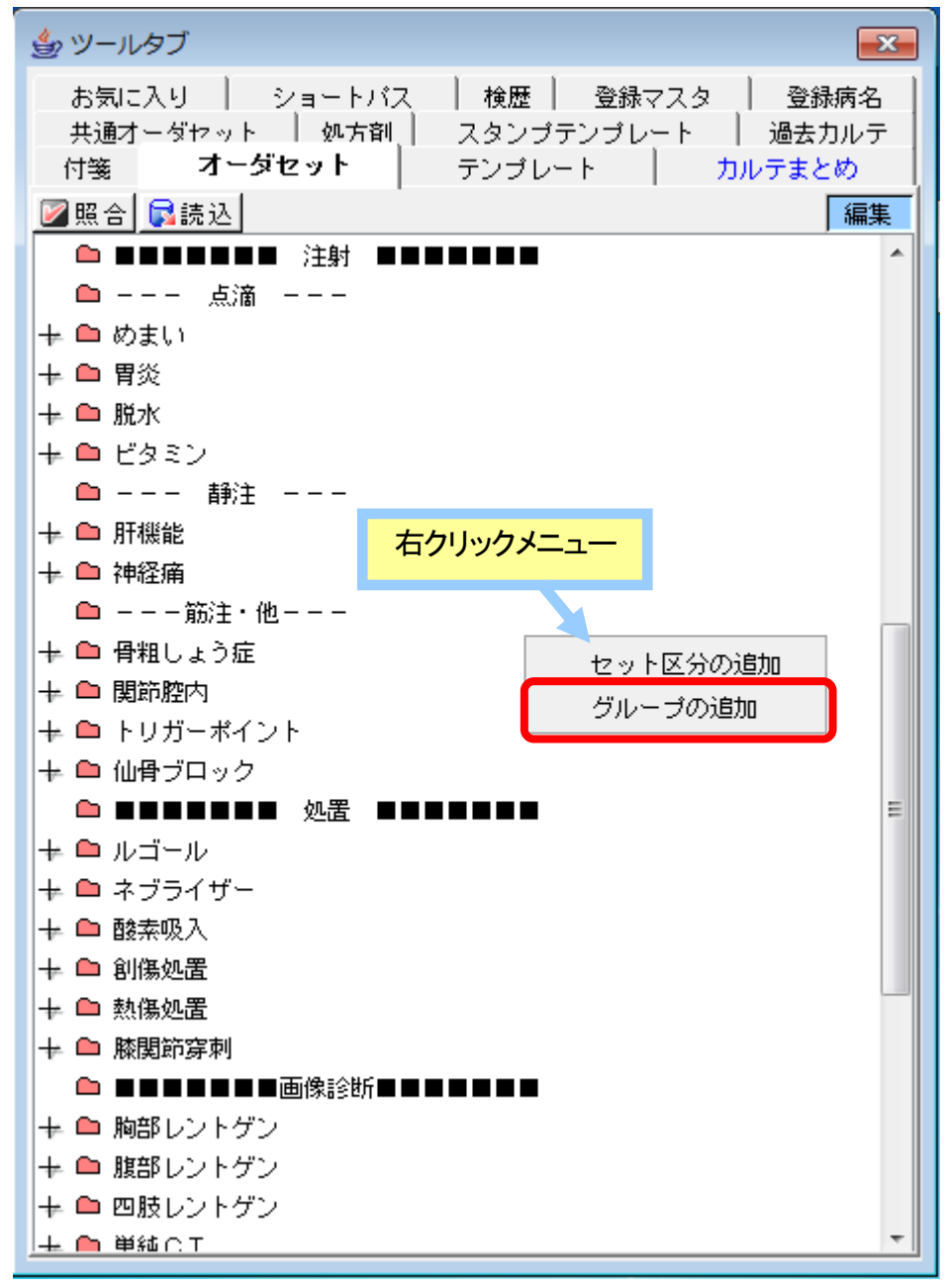

③グループ名を入力し、OKボタンをクリックします

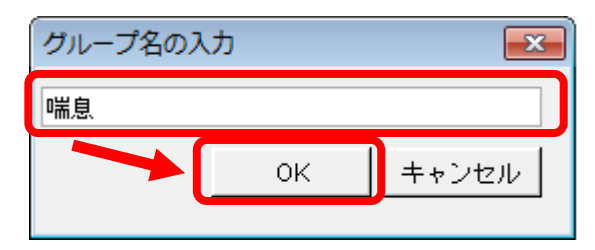

#### 2、セットを追加する

④作成されたグループ上で右クリックし、セットの追加をクリックします

| + □ 符定楽剤    |
|-------------|
| + 🗅 ニコチン    |
| - + ━ 生活習慣病 |
| + □ 情報提供    |
|             |
| + 🗅 往診      |
| + ● 訪問診療    |
| → ● 訪問看護 =  |
|             |
| → ● 創傷処理    |
|             |
|             |
|             |
|             |
| 名前の変更       |
| セットの追加      |
| 貼り付け        |
| 肖『珍余        |

⑤セット名を入力し、OKボタンをクリックします

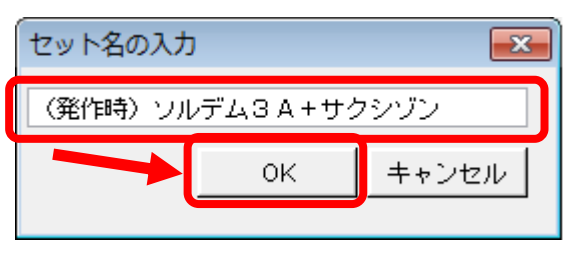

#### 3、登録項目を検索する

⑥オーダ検索画面より、登録したい項目を検索します

| オーダ検索              |          |        |        |      | <b>—</b> × | 3 |
|--------------------|----------|--------|--------|------|------------|---|
| 文字列検索 短縮コード セット検索  |          |        | 検      | 索対象日 | 2012/ 1/25 |   |
| 検索文字列 ソルデム3        | 👂 💿 文字数: | チェック解除 | 🔳 自院採用 | 用分   |            |   |
| ◎ 指定文字列で始まるオーダを検索  | 医療機関種    | 別 ———  | 内服     | 外用   | 注射         |   |
| ◎ 指定文字列が含まれるオーダを検索 | 病院   ☑   | 診療所    | 器材     | 診療行為 | 検査         |   |
| 名称                 | 数量       | 単位     | 点      | 数    | 回数         | 1 |
| シルデム3 A輸液 1 L      |          | 贷      |        | 159  | ^          |   |
| ソルデム3A輸液 200mL     |          | 袋      |        | 102  |            |   |
| フルテム3A輛液 ちりりmL     |          | 1 No.  |        | 105  |            |   |
| ソルデム3PG輸液 200mL    |          | 袋      |        | 105  | -          |   |
| ソルデム3PG輸液 500mL    |          | 12     |        | 110  | =          |   |
| ソルデム3輸液 200mL      |          | 袋      |        | 104  |            |   |
| ソルデム3輸液 500mL      |          | 袋      |        | 114  | -          |   |

#### 4、登録項目を追加する

⑦オーダ検索画面より、オーダセット画面の作成したセット項目へドラック&ドロップします

| お気に入り ショートバス 検歴 登録マスタ 登録病名<br>共通オーダセット 如方剤 スタンゴテンゴレート 過去カルテ |                                                                                                    |               |         |            |
|-------------------------------------------------------------|----------------------------------------------------------------------------------------------------|---------------|---------|------------|
| 付箋 オーダセット テンプレート カルテまとめ                                     |                                                                                                    |               |         |            |
| ◎照合 ■読込 編集                                                  |                                                                                                    |               |         |            |
| ★ ● 酸素吸入                                                    |                                                                                                    |               |         |            |
| + 🗅 創傷処置                                                    |                                                                                                    |               |         |            |
| + 🗅 熱傷処置                                                    | ④オーダ検索                                                                                                    |               |         | <b></b>    |
|                                                             | 文字列検索 短縮コード セット検索                                                                                              |               | 検索対象日   | 2012/ 1/25 |
|                                                             | 検索立案列、シルデル3                                                                                                    | ○ □ 文字数チェック解除 | □ 白院採田公 |            |
| 〒 ■ 胸部レントゲン                                                 |                                                                                                    | - 医療機関種別      | 内服 外用   | 注射         |
| + ● 四時レントゲン                                                 | <ul> <li>              「 指定又子列で始よるオータを検索      </li> <li>             ・ 指定す 定列が 会まわるま、 だち検索         </li> </ul> |               |         |            |
| + □ 単純CT                                                    | ● 指定文子列が含まれるオータを検索                                                                                             |               |         |            |
| + □ 単純M R I                                                 | 名称名称                                                                                                    |               |         |            |
|                                                             | ソルデム3 A輸液 1 L                                                                                                  | 袋             | 159     | ^          |
| + ● 特定疾患                                                    | ソルデム3A輸液 200mL                                                                                                 |               | 102     |            |
| +                                                           | リンデム3A動液 500mL                                                                                                 | ¥2            | 105     |            |
| + 🖻 ニコヂン                                                    | クルテム3 PG 輸液 200m L                                                                                             |               | 110     | E          |
| → 🗕 生活習慣病                                                   | リルデム3岸は輸入 3000ml                                                                                               | 代             | 104     |            |
| + □ 情報提供                                                    | - ソルデム3輸液 500mL                                                                                                |               | 114     |            |
|                                                             |                                                                                                    |               |         |            |
|                                                             |                                                                                                    |               |         |            |
|                                                             |                                                                                                    |               |         |            |
|                                                             |                                                                                                    |               |         |            |
|                                                             |                                                                                                    |               |         |            |
| → □ 非額血的関節授動術                                               |                                                                                                    |               |         |            |
| — 👄 喘息                                                      |                                                                                                    |               |         |            |
| ○ (発作時) ソルデム3A+サクシゾン                                        |                                                                                                    |               |         |            |
|                                                             |                                                                                                    |               |         |            |
|                                                             |                                                                                                    |               |         |            |
|                                                             |                                                                                                    |               |         |            |
|                                                             |                                                                                                    |               |         |            |

⑧オーダー編集画面にて、該当項目の診療区分を選択(ダブルクリック)し、OKボタンをクリックします。 同様の方法で他項目をセット内に追加します

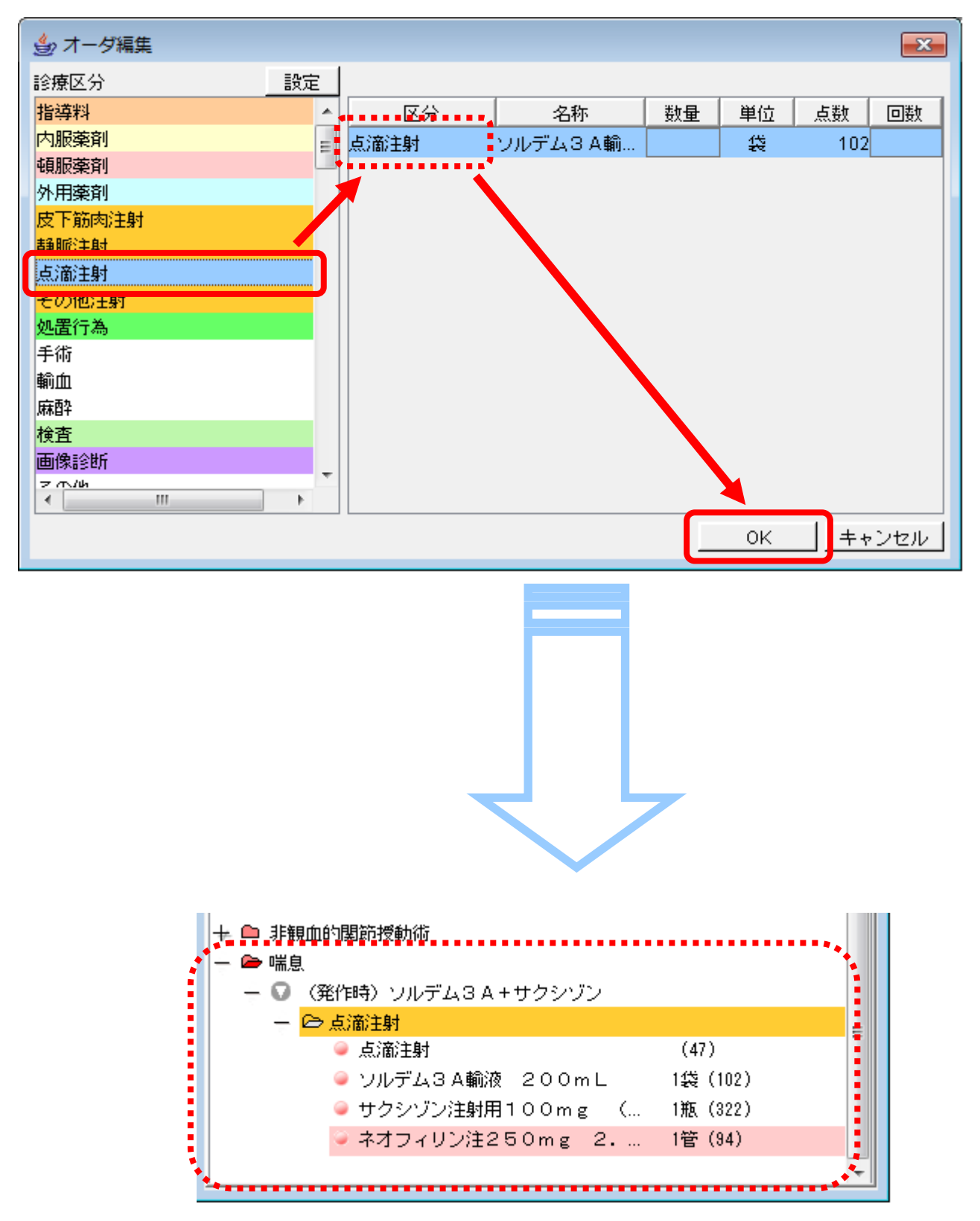

#### 5、他アカウントから登録マスタをコピーする

⑨修正していたアカウントをログアウトします

|   | 👙 REMORA 【             | 医療法人  | オルカ医院】   |                                         |                 |
|---|------------------------|-------|----------|-----------------------------------------|-----------------|
|   | <u>[ファイル(E)</u> ] 表示(⊻ | ケウィント | °ウ(₩) 連携 | (X) ORCA(O)                             | 設定(S) ヘルブ(H)    |
|   | 登録                     |       |          |                                         |                 |
|   | 保留                     |       |          |                                         |                 |
|   | 保留メモ                   |       |          |                                         | 2012/ 1/ 25 (水) |
| l | 印刷(P) 🕨                |       |          |                                         |                 |
|   | 修正中止                   |       |          | ×                                       | 二重化されていません。     |
|   | 診療中止                   |       |          | ~~~~~~~~~~~~~~~~~~~~~~~~~~~~~~~~~~~~~~~ |                 |
|   | ログアウト                  |       |          |                                         |                 |
|   | 終了                     |       |          |                                         |                 |

11)admin(管理者)アカウントでログインします

| ログイン認証       |                |
|--------------|----------------|
| アカウント admin  | アカウント : admin  |
| パスワード ****** | パスワード : remora |
| ログイン リセット    |                |

①システム設定画面よりユーザ登録タブを開き、ユーザコピーボタンをクリックします

| システム設定                    |                 |             |            |            |      |        |       | ×        |
|---------------------------|-----------------|-------------|------------|------------|------|--------|-------|----------|
| ファイルE                     |                 |             |            |            |      |        |       |          |
| サーバ登録 管理者情報登録 システム運用 ユー   | ザ登録             |             |            |            |      |        |       |          |
|                           |                 |             |            |            |      |        |       |          |
| 【ユーザ登録】                   |                 |             |            |            |      |        |       |          |
| 未登録ユーザー覧(ORCA登録ユーザ)       |                 |             |            |            |      |        |       |          |
| 安田(4)(ヤスダ)                |                 | ユーザ         | ID         |            |      |        |       |          |
| 山崎(4) (ヤマザキ)              |                 | <u> </u>    | <u>+ ۲</u> |            |      |        |       |          |
| Ф <del>Л</del> (4) (7 Л1) |                 | 12.7        | ード(再入力     | ])         |      |        |       |          |
|                           |                 | 権限          |            |            | 四/更新 | ◎ 参昭のみ |       |          |
|                           |                 |             |            | 0.27       |      |        |       |          |
| 【登録済みユーザ】                 |                 |             |            |            |      |        |       |          |
| 登録済みユーザー覧                 |                 |             |            |            |      |        | 最新に更新 | 昕        |
|                           | THE THE         | - <b>II</b> | オーダー       | + ==       |      |        |       |          |
|                           | 更新可能   종        | 家照のみ        | セット        | 書領         |      |        |       |          |
| 医師 眼科 (イシ ガンカ)            | ۲               | $\odot$     | 0          |            |      |        |       | <u> </u> |
| 医師 内科 (イシ ナイカ)            | ۲               | $\odot$     | $\odot$    |            |      |        |       |          |
| 医師 耳鼻科 (イシ ジビカ)           | ۲               | $\odot$     | 0          | $\bigcirc$ |      |        |       |          |
| 医師 皮膚科 (イシ ヒフカ)           | ۲               | $\odot$     | 0          | $\bigcirc$ |      |        |       |          |
| 医師 整形 (イシ セイケイ)           | ۲               | 0           | 0          | $\bigcirc$ |      |        |       | =        |
| 婦人科 医師 (フジンカ イシ)          | ۲               | $\odot$     | 0          | $\bigcirc$ |      |        |       |          |
| 眼科 DR11 (ガンカ DR11)        | ۲               | $\odot$     | 0          | $\bigcirc$ |      |        |       |          |
| 眼科 DR12 (ガンカ DR12)        | ۲               | $\odot$     | 0          | $\bigcirc$ |      |        |       |          |
| テストドクター7 (テストドクター7)       | ۲               | $\odot$     | 0          | $\bigcirc$ |      |        |       |          |
| 野中(4) (ノナカ)               | ۲               |             | $\bigcirc$ | $\bigcirc$ |      |        |       | -        |
| ログインユーザの権限変更はできません。       | E-matheda and a |             |            |            |      |        | 削除    |          |
| ログインユーザがいるときは、特権ユーザは変更    | きできません。         |             |            |            |      |        | ユーザコド |          |
|                           |                 |             |            |            |      |        |       |          |
|                           |                 |             |            |            |      |        |       |          |

12コピー対象欄のチェックを編集します。

ツールタブにのみチェックを入れます。

<u>・ ウィンドウ位置</u>と <u>ユーザ設定</u>のチェックを外します。

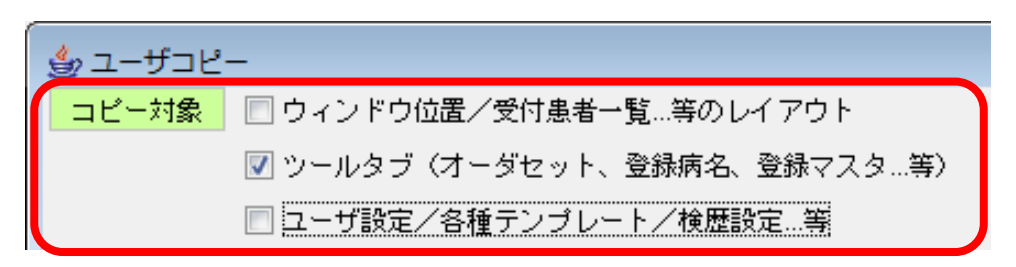

13 コピー元ユーザ(修正したアカウント)と、コピー先ユーザを(未修正のアカウント)を選択します

| ಕ್ರಿ ユ−ザコピ−                    |                                     |
|--------------------------------|-------------------------------------|
| コピー対象 🔲 ウィンドウ位置/受付患者一覧…等のレイアウト |                                     |
| ☑ ツールタブ(オーダセット、登録病名、登録マス:      | 夕等)                                 |
| 🔲 ユーザ設定/各種テンプレート/検歴設定…等        |                                     |
| ログイン中のユーザは表示していません             |                                     |
| コピー元         ※複数選択不可           | <mark>コピー先</mark> ※複数選択可            |
|                                | 医師 眼科 (イシ ガンカ)                      |
| 医師 内科(イシ ナイカ)                  | 医師 内科(イシ ナイカ)                       |
|                                | 医師 皮膚科 (1 ン ンビガ)<br>医師 皮膚科 (イシ ドウカ) |
| 医師 整形 マイケイ)                    | 医師 整形(イシ セイケイ)                      |
| 婦人科 医 (シ)                      | 婦人科 医師 (フジンカ イシ)                    |
|                                | 眼科 DR11(ガンカ DR11)                   |
| ■ マスダ1修正したアカリント                | 眼科 DR12(ガンカ DR12)                   |
| 」<br>野中(4) (ノナル)               | 野中(4) (ノナカ)                         |
|                                |                                     |
|                                | マスタ未修正のアカウント                        |
|                                |                                     |
|                                | 」<br>ユピーキャンセル                       |

#### (4)コピーボタンをクリックします

| ್ತ್ರೆ ユ−ザ⊐ピ−                      |               |                                   | <b>×</b>  |
|-----------------------------------|---------------|-----------------------------------|-----------|
| □ビー対象 □ ウィンドウ位置/受付患者一覧…等のレイアウト    |               |                                   |           |
| 📝 ツールタブ(オーダセット、登録病名、登録マス          | タ等)           |                                   |           |
| 🔲 ユーザ設定/各種テンプレート/検歴設定…等           |               |                                   |           |
| ログイン中のユーザは表示していません                |               |                                   |           |
| <u>コピー元</u> ※複数選択不同               | I             | コピー先                              | ※複数選択可    |
| 医師 眼科(イシ ガンカ)                     |               | 医師 眼科 (イシ ガンカ)                    |           |
| 医師 内科(イシ ナイカ)                     |               | 医師 内科(イシ ナイカ)                     |           |
| 医師 月鼻科(イシージビカ)                    |               | 医師 耳鼻科(イシ ジビカ)                    |           |
| 医師 皮膚科(1ン) ビノル)<br>医師 教形(イシーヤイケイ) |               | 医師 皮膚科(1ン ビノル)<br>医師 教形(イシ セイケイ)  |           |
|                                   |               | 医師 金形(ロン ビイワイ)<br>婦人科 医師(つジンカ イシ) |           |
| 眼科 DR11(ガンカ DR11)                 |               | 眼科 DR11(ガンカ DR11)                 |           |
| 眼科 DR12(ガンカ DR12)                 |               | 眼科 DR12(ガンカ DR12)                 |           |
| テストドクター7 (テストドクター7)               |               | テストドクター7 (テストドクター7)               |           |
| 野中(4) (ノナカ)                       | $\rightarrow$ | 野中(4) (ノナカ)                       |           |
|                                   | · ·           |                                   |           |
|                                   |               |                                   |           |
|                                   |               |                                   |           |
|                                   |               |                                   |           |
|                                   |               |                                   |           |
|                                   |               |                                   |           |
|                                   |               |                                   |           |
|                                   |               |                                   |           |
|                                   |               |                                   |           |
|                                   |               |                                   | コピー キャンセル |

15確認メッセージが表示されますので、はいをクリックします

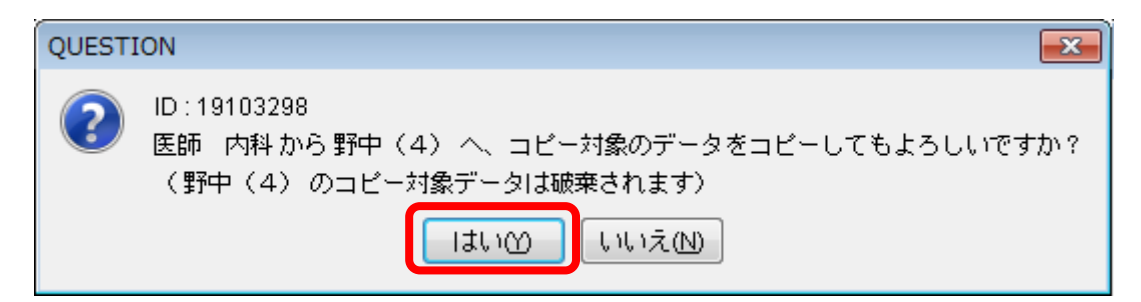

16コピー処理が始まります

| 接続中           | × |
|---------------|---|
| ユーザコピーをしています。 |   |
| しばらくお待ちください.  |   |
| 100%          |   |
|               |   |

①登録完了メッセージが表示されますので、了解をクリックします

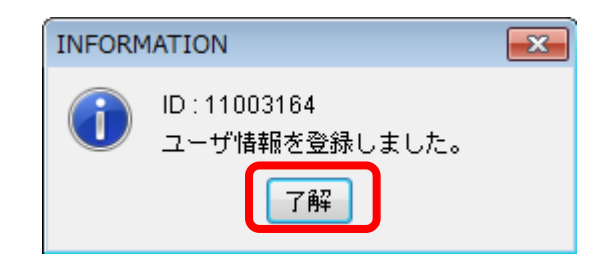

18他のアカウントへもコピーする場合には下記画面より続けて作業します。

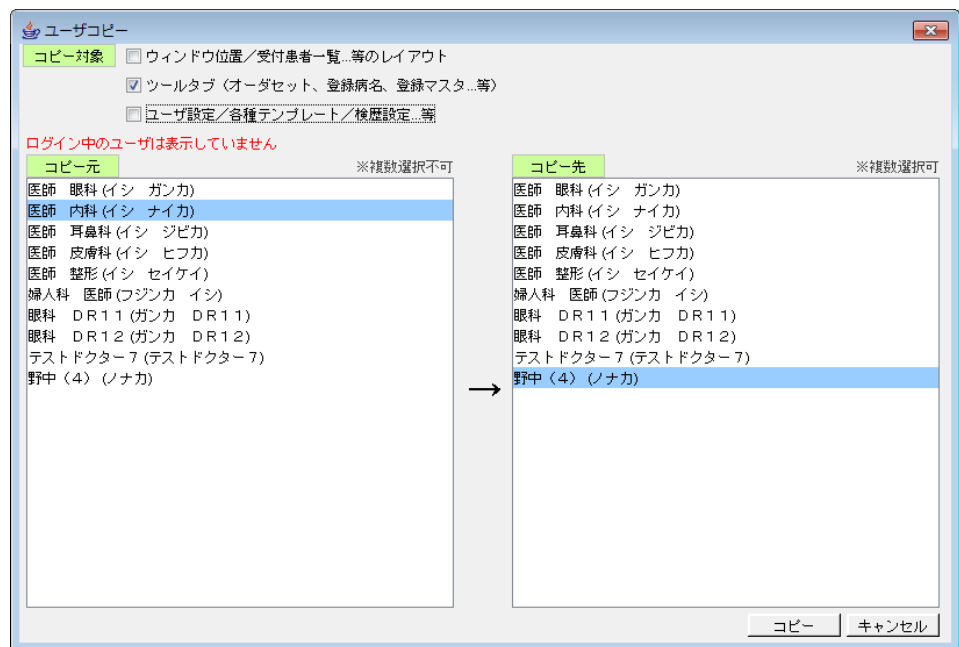

#### 19作業を終了する場合には、画面右下のキャンセルボタンをクリックします

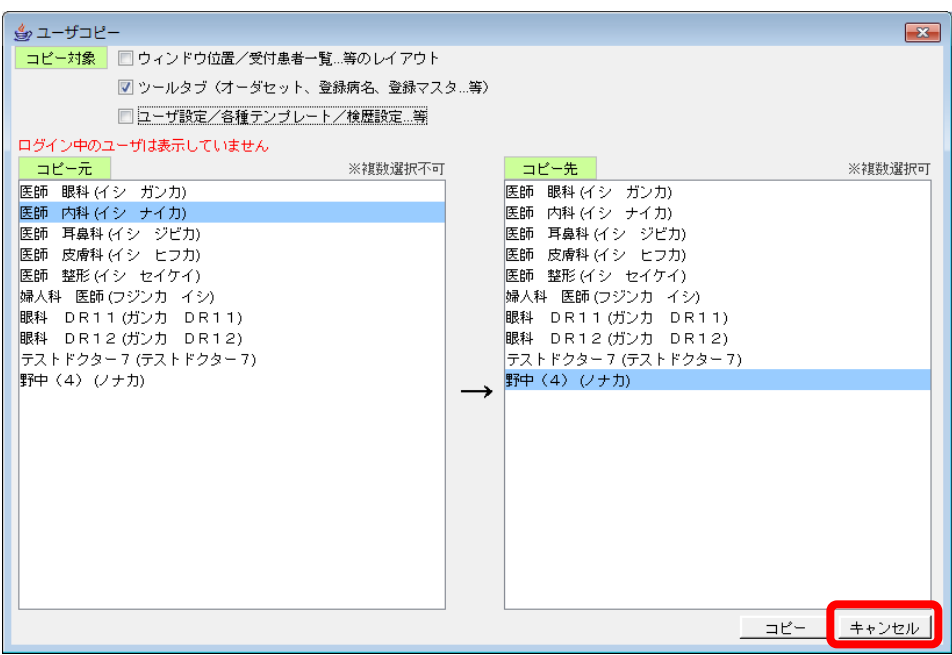

20ファイルよりログアウトを選択し、adminユーザー(管理者ユーザー)をログアウトします

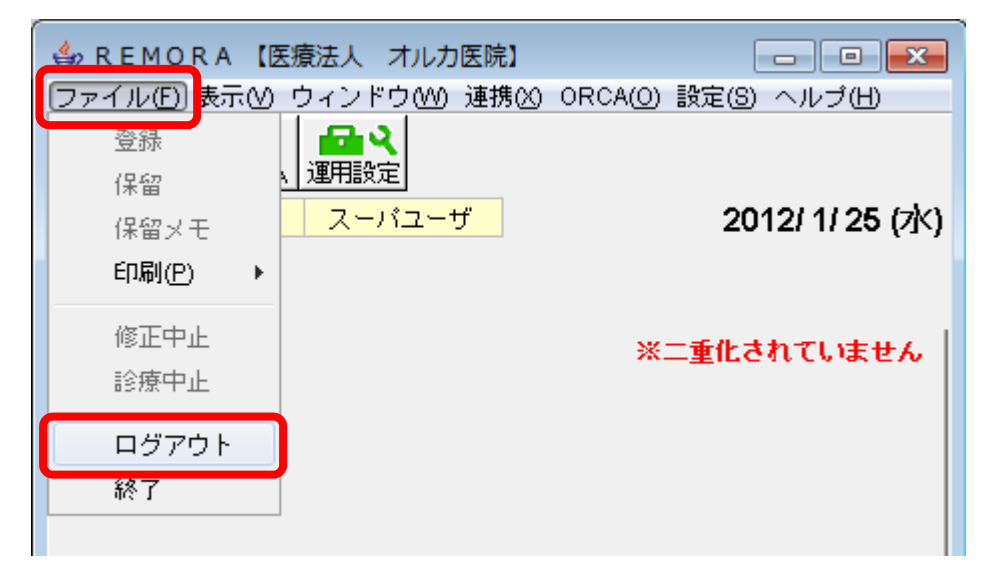

#### 共 通 オ ー ダ セット

#### 1、ログインする

①共通オーダーセットの編集権限を持っているユーザーアカウントでログインします

| ログイン認証    |         |
|-----------|---------|
| アカウント     | アカウント : |
| パスワード     | パスワード : |
| ログイン リセット |         |

#### 2、グループを追加する

①ツールタブより、オーダセットタブを開き、編集ボタンをクリックします

| 🍰 ツールタブ                       | · · · · · · · · · · · · · · · · · · · |
|-------------------------------|---------------------------------------|
| ● 発行ファク ● ● 発病名<br>■ #通オーダセット | │ 付箋 │ オーダセット │ テンプレート │              |
| ◎照合 ■読込                       |                                       |
|                               | A                                     |
|                               |                                       |

②空白部分で右クリックし、セット区分の追加をクリックします

| 🎂 ツールタブ                                    |                                 | <b>—</b> ×    |
|--------------------------------------------|---------------------------------|---------------|
| 登録マスタ ● 登録病名   付箋       井通オーダセット   スタンガテンガ | オーダセット   テン<br>レート   お気に入り   ショ | ブレート<br>ョートバス |
| ◎照合 録読込                                    |                                 | 編集            |
| セット区分の追加                                   |                                 | <u> </u>      |
|                                            | 右クリックメニュー                       |               |
|                                            |                                 |               |

③セット区分名を入力し、OKボタンをクリックします

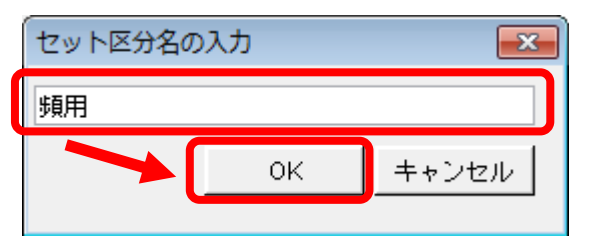

#### 3、グループを追加する

④作成されたセット区分上で右クリックし、グループの追加をクリックします

⑤グループ名を入力し、OKボタンをクリックします

| グループ名の入 | <b>x</b> |       |
|---------|----------|-------|
| 感冒      |          |       |
|         | ок       | キャンセル |
|         |          |       |

⑥作成されたグループ上で右クリックし、セットの追加をクリックします

| 🍰 ツールタブ          |                           |                         |                       | <b>×</b>         |
|------------------|---------------------------|-------------------------|-----------------------|------------------|
| 登録マスタ<br>共通オーダセッ | _ 登録病名 │ 付舗<br>▶ │ スタンプテン | <u>箋   オータ</u><br>ノブレート | <sup>ダセット</sup> お気に入り | テンプレート<br>ショートバス |
| 🖉 照合 🔂 読込        |                           |                         |                       | 編集               |
| — 🗁 頻用           |                           |                         |                       | <u>^</u>         |
|                  | 展開                        |                         |                       |                  |
|                  | 名前の変更                     |                         |                       |                  |
|                  | セットの追加                    |                         |                       |                  |
|                  | 貼り付け                      |                         | 右クリックン                | <u>د</u>         |
|                  | 削除                        |                         |                       |                  |
|                  |                           |                         |                       |                  |

⑦セット名を入力し、OKボタンをクリックします。

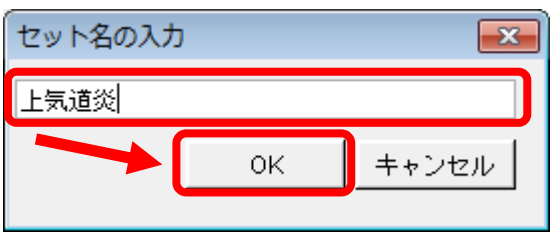

⑧オーダ検索画面より、登録したい項目を検索します

| 🎒 オーダ検索            |          |           |        | <b>×</b>   |
|--------------------|----------|-----------|--------|------------|
| 文字列検索 短縮コード セット検索  |          | 🔳 全検索     | 検索対象日  | 2012/ 2/17 |
| 検索文字列メジコン          | 👂 🔳 文字数チ | ェック解除 📃 🛙 | 自院採用分  |            |
| ◎ 指定文字列で始まるオーダを検索  | 医療機関種別   | 」内/       | 服 外用   | 注射         |
| ◎ 指定文字列が含まれるオーダを検索 | 🔲 病院  🗹  | 診療所 器     | 材 診療行為 | 検査         |
| 名称                 | 数量       | 単位        | 点数     | 回数         |
| メジコン散10%           |          | g         | 25.8   |            |
| メジコン錠15mg          |          | 錠         | 5.8    |            |
| メジコン配合シロップ         |          | mL        | 2.41   |            |
|                    |          |           |        |            |

#### 4、登録項目を追加する

⑨オーダ検索画面より、オーダセット画面の作成したセット項目へドラック&ドロップします

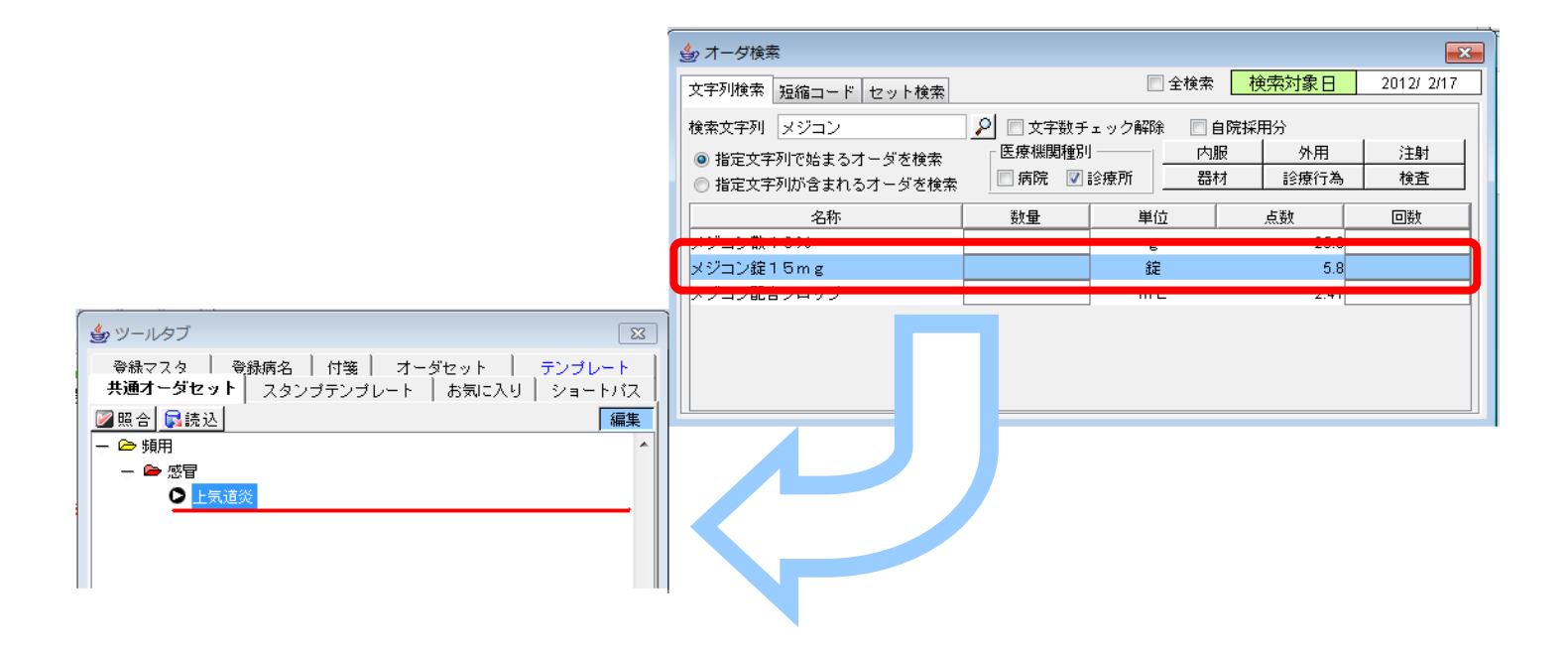

⑩オーダー編集画面にて、該当項目の診療区分を選択(ダブルクリック)し、OKボタンをクリックします。同様の方法で他項目をセット内に追加します

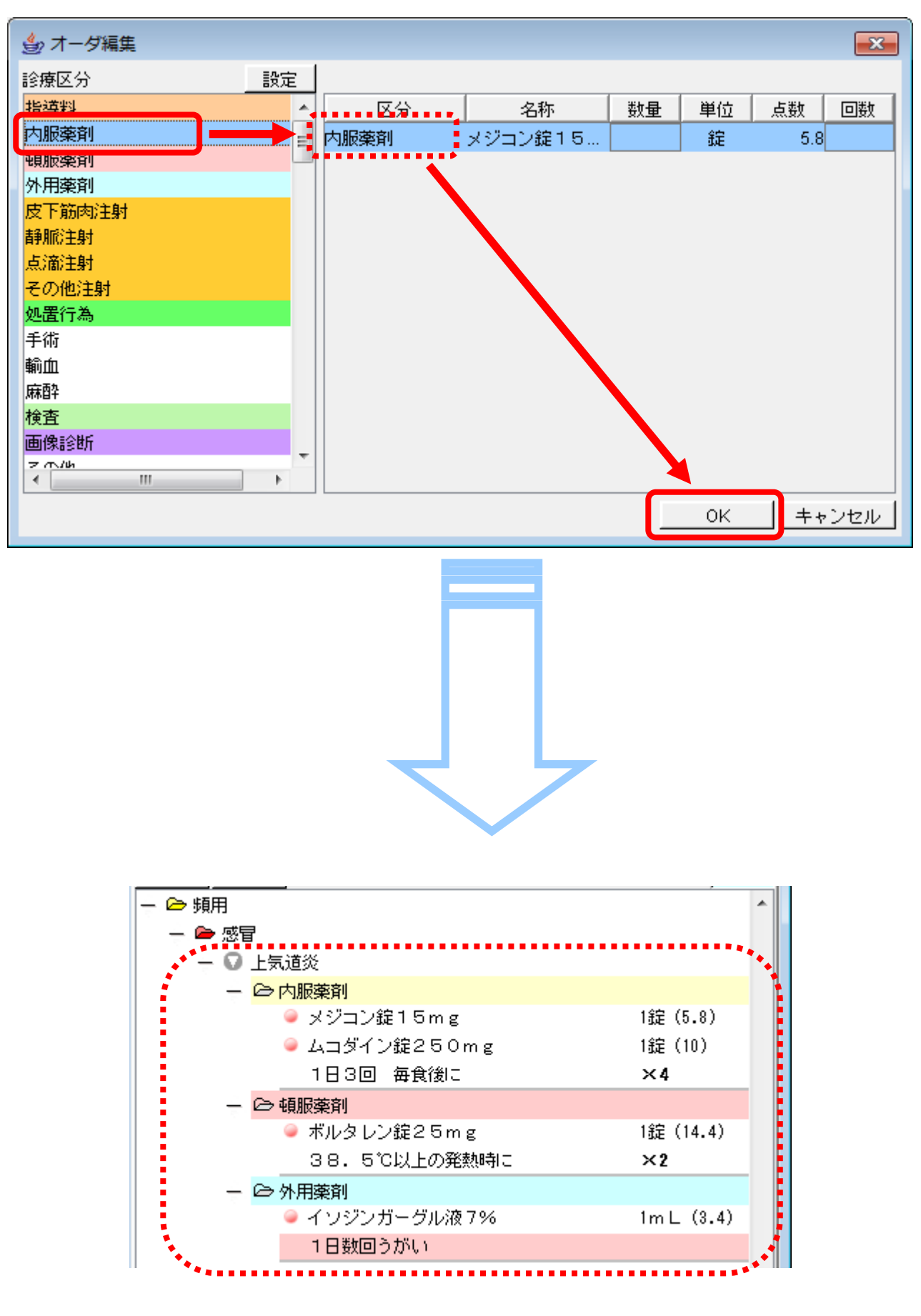

#### 1、タイトルを編集する

①ツールタブよりテンプレートを選択し、編集ボタンをクリックします。

| <b>会</b> ツールタブ | ×         |
|----------------|-----------|
|                | -バス<br>ート |
|                | 編集        |
| - 🗁 (S)        |           |
| — 🗁 ★頻用所見★     |           |
| ****日前から喉の痛み。  |           |
| ·<br>          |           |
| 咳が止まらない。       |           |

#### ②編集したいグループ上で右クリックし、タイトルの編集を選択します。 ※グループ数は増やせません。

| 셜 ツールタブ                    |                                     | <b>—</b> ×                          |
|----------------------------|-------------------------------------|-------------------------------------|
| 共通オーダセット │ 登録マスタ │ 登録      | - スタンプテンプレート │ 。<br>緑病名 │ 付箋 │ オーダt | お気に入り ショートパス  <br>2ット <b>テンプレート</b> |
|                            | EXP S                               | O A P 編集                            |
| — 🗁 (S)<br>— 🗁 15日町見」      | 1                                   | <b>^</b>                            |
| ***日前から                    | テンプレートの追加                           |                                     |
| 痰がでる。                      | タイトルの編集                             |                                     |
| 咳が止まら                      | 取り込み                                |                                     |
| くしゃみ、」<br> 下痢をして!<br> 体温:℃ | 元に戻す<br>やり直し                        | 右クリックメニュー                           |
| <br> 四頭発赤                  | 現在の日付<br>現在の時間                      | E                                   |
| (-)<br>(+-)                | 全て展開                                |                                     |
| (+)<br>(++)                | 印刷ブレビュー<br>印刷                       |                                     |
| (+++)                      |                                     |                                     |

### ③グループタイトルを入力し、OKボタンをクリックします

| タイトル入力 |    | ×     |
|--------|----|-------|
| ★頻用所見★ |    |       |
|        | ОК | キャンセル |

#### 2、テンプレートを追加する

④追加したいグループ上で右クリックし、テンプレートの追加をクリックします。

| 🍰 ツールタブ                                         |                                  |                             |
|-------------------------------------------------|----------------------------------|-----------------------------|
| <ul> <li></li></ul>                             | スタンプテンプレート   ま<br>病名   付箋   オーダセ | 気に入り  ショートパス  <br>ット テンプレート |
| <u>-</u>                                        | XP S                             | 0 A P 編集                    |
| <ul> <li>- ○ ★頻用所見★</li> <li>***日前から</li> </ul> | テンプレートの追加                        |                             |
| 曖がでる。<br>咳が止まらた                                 | タイトルの編集<br>取り込み                  | 右クリックメニュー                   |
| くしゃみ、卓<br>下痢をしてい<br>レ+泪・22                      | 元に戻す<br>やり直し                     |                             |
|                                                 | 現在の日付<br>現在の時間                   |                             |
| (-)                                             | 全て展開                             | E                           |
| (+)<br>(+)                                      | 印刷ブレビュー<br>印刷                    |                             |
| (+++)                                           |                                  |                             |

⑤テンプレート内容を入力し、OKをクリックします

![](_page_29_Picture_4.jpeg)

3、他アカウントから登録マスタをコピーする

⑥ コピー先のユーザーアカウントでログインし、テンプレートを開き編集ボタンをクリックします

![](_page_30_Picture_2.jpeg)

登録マスタを修正したアカウント・・・・コピー元アカウント 登録マスタ未修正のアカウント・・・・コピー先アカウント ※登録マスタを修正したアカウントをログアウトし、コピー先アカウントで ログインしなおしてください。

⑦コピーボタンをクリックします

注意

![](_page_30_Picture_5.jpeg)

⑧コピー元(登録マスタを修正したアカウント)を選択し、コピーボタンをクリックします

![](_page_30_Picture_7.jpeg)

⑨確認メッセージが表示されますので、はいをクリックします

![](_page_31_Picture_1.jpeg)

11処理中メッセージ表示後、登録終了メッセージが表示されますので、「了解をクリックします

![](_page_31_Picture_3.jpeg)

#### 1、テンプレートを追加する

#### ①ツールタブより、スタンプテンプレートを選択し、編集ボタンをクリックします。

| b ツールタブ                                                                      |           |     |       | <b>—</b> × |
|------------------------------------------------------------------------------|-----------|-----|-------|------------|
| ショートバス 検歴 登録マスタ 登録病名 付箸 オーダセット テンプレート<br>共通オーダセット 処方剤 スタンプテンプレート 過去力ルテ お気に入り |           |     |       |            |
| ∑貼付 ┓スぺ                                                                      | -지 🇓 改行 🧯 |     | 3 0 A | 編集         |
| 3日前から喉                                                                       | 未設定       | 未設定 | 未設定   | 未設定        |
| 昨日から熱…                                                                       | 未設定       | 未設定 | 未設定   | 未設定        |
| 未設定                                                                          | 未設定       | 未設定 | 未設定   | 未設定        |
| 未設定                                                                          | 未設定       | 未設定 | 未設定   | 未設定        |

②未設定のボタン上で右クリックし、新規作成をクリックします。

| ショートバス 検歴 登録マスタ 登録病名 付箋 オーダセット テンプレート<br>共通オーダセット 処方剤 スタンプテンプレート 過去カルテ お気に入り |                  |                    |       |          |  |  |
|------------------------------------------------------------------------------|------------------|--------------------|-------|----------|--|--|
| 21151 = 24                                                                   | ·지 <b>킨</b> 改行[6 |                    | B O A |          |  |  |
| 3日前から喉                                                                       | 未設定              | 未設定                | 未設定   | 未設定      |  |  |
| 昨日から熱…                                                                       | 未設定              | 未設定                | 未設定   | 未設定      |  |  |
| 未設定                                                                          |                  | +=0;               | 未設定   | 未設定      |  |  |
| 未設定                                                                          | 新規作成             |                    | 未設定   | 未設定      |  |  |
| 未設定                                                                          | テンプレー<br>テンプレー   | ト登録欄の追加<br>ト登録欄の挿入 | 朱設定   | 未設定      |  |  |
| 未設定                                                                          | テンプレー            | ト登録欄の削除            | 未設    |          |  |  |
| 未設定                                                                          | 未設定              | 未設定                | 未設    | クリックメーユー |  |  |
| 未設定                                                                          | 未設定              | 未設定                | 未設定   | 未設定      |  |  |
| 未設定                                                                          | 未設定              | 未設定                | 未設定   | 未設定      |  |  |
| 未設定                                                                          | 未設定              | 未設定                | 未設定   | 未設定      |  |  |

③テンプレート内容を入力し、OKをクリックします。

![](_page_33_Picture_1.jpeg)

#### 2、他アカウントから登録マスタをコピーする

④コピー先のユーザーアカウントでログインし、スタンプテンプレートを開き編集ボタンをクリックします

| 👙 ツールタブ             |                    |                                   |                                                 | <b>×</b>              |
|---------------------|--------------------|-----------------------------------|-------------------------------------------------|-----------------------|
| ショートバス  <br>共通オーダセッ | 検歴 登録マス<br>・ト  処方剤 | タ <sup> </sup> 登録病名  (<br>スタンプテンプ | 寸箋│オーダセッ<br><sup>▼</sup> レート <mark>→</mark> 過去力 | ット テンプレート<br>ルテ お気に入り |
| 割貼付 🖺 スペ            | -지 🏪 改行 📑          | ať- 🤇                             | 3 0 A                                           | 「編集                   |
| 3日前から喉              | 未設定                | 未設定                               | 未設定                                             | 未設定                   |
| 昨日から熱…              | 未設定                | 未設定                               | 未設定                                             | 未設定                   |
| 未設定                 | 未設定                | 未設定                               | 未設定                                             | 未設定                   |
| 未設定                 | 未設定                | 未設定                               | 未設定                                             | 未設定                   |

(注意)

登録マスタを修正したアカウント・・・・コピー元アカウント 登録マスタ未修正のアカウント・・・・コピー先アカウント ※ 登録マスタを修正したアカウントをログアウトし、コピー先アカウントで ログインしなおしてください。

⑤コピーボタンをクリックします

| 🎂 ツールタブ                                                                                          |        |        |             | <b>—</b> |  |  |  |  |
|--------------------------------------------------------------------------------------------------|--------|--------|-------------|----------|--|--|--|--|
| ショートバス   検歴   登録マスタ   登録病名   付箋   オーダセット   テンプレート  <br>共通オーダセット   処方剤 スタンプテンプレート   過去カルテ   お気に入り |        |        |             |          |  |  |  |  |
| 劉貼付 №2ペ                                                                                          | ス型改行 🖞 |        | <u> 0 A</u> | P 編集     |  |  |  |  |
| 3日前から喉                                                                                           | 未設定    | 未設定    | 未設定         | 未設定      |  |  |  |  |
| 昨日から熱                                                                                            | 未設定    | 未設定    | 未設定         | 未設定      |  |  |  |  |
| 未設定                                                                                              | 未設定    | 未設定未設定 |             | 未設定      |  |  |  |  |
| 未設定                                                                                              | 未設定    | 未設定    | 未設定         | 未設定      |  |  |  |  |

⑥コピー元(登録マスタを修正したアカウント)を選択し、コピーボタンをクリックします

![](_page_34_Figure_1.jpeg)

⑦確認メッセージが表示されますので、はいをクリックします

![](_page_34_Figure_3.jpeg)

⑧処理中メッセージ表示後、登録終了メッセージが表示されますので、「了解をクリックします

![](_page_34_Picture_5.jpeg)

#### 1、グループを登録する

①ツールタブより、ショートパスを選択し、編集ボタンをクリックします

| 불 ツールタブ                                                    |                   |                                  |                                  | ×                        |
|------------------------------------------------------------|-------------------|----------------------------------|----------------------------------|--------------------------|
| 登録病名        お気に入り        処方剤     過去力                       | 付箋  <br>井通<br>Jルテ | オーダセット<br>オーダロット<br>ショートパス       | テ<br>  検歴  <br>スタンプ <sup>・</sup> | ンプレート<br>登録マスタ<br>テンプレート |
| <ul> <li>■登録</li> <li>+ ● 問診</li> <li>+ ● 初診セット</li> </ul> | 編集                | <mark>⊃★ P</mark> オーダ 新<br>カルテ病名 | 病名 全信<br>┃ 疑い                    | *<br>疾患区分                |

②右クリックメニューより、グループの追加をクリックします

![](_page_35_Figure_5.jpeg)

③グループ名を入力し、OKボタンをクリックします。

![](_page_35_Figure_7.jpeg)

④グループ上で右クリックし、ショートパスの追加をクリックします

![](_page_35_Figure_9.jpeg)

⑤ショートパス名を入力しOKボタンをクリックします

![](_page_35_Figure_11.jpeg)

⑥病名やオーダーを新規病名、オーダー検索などから検索し、該当箇所にドラック&ドロップします。

SOAP欄へキーボード入力します。シェーマを追加します。

![](_page_36_Figure_2.jpeg)

⑦登録ボタンをクリックします。

|                                         | <b>—</b>       |
|-----------------------------------------|----------------|
| 登録病名   付箋   オーダセッ                       | ト・トーテンプレート・    |
| お気に入り 共通オーダセット                          | _ 検歴 🕴 登録マスタ 📗 |
| 処方剤 過去カルテ ショートパス                        | スタンプテンプレート     |
| 日登録         編集         SOAP         オーダ | 病名全体           |

⑧登録完了メッセージが表示されます。了解ボタンをクリックします。

![](_page_37_Picture_3.jpeg)

#### 2、他アカウントから登録マスタをコピーする

⑨コピー先のユーザーアカウントでログインし、設定メニューからユーザ設定をクリックします

| 🍰 REMORA 【医療法人 オルカ医院】                                                 |                                   |                                                                                                    |
|-----------------------------------------------------------------------|-----------------------------------|----------------------------------------------------------------------------------------------------|
| ファイル(F) 表示(V) ウィンドウ(W) 連携(X) ORCA(O                                   | [ <u>設定(S)]</u> ヽルブ(H)            |                                                                                                    |
| > 日 ┃ ◎ ▲▲ ▲ ▲ ▲ ▲ ▲ ▲ ▲ ▲ ▲ ▲ ▲ ▲ ▲ ▲ ▲ ▲                            | マンプレート作成(T) ・                     | Q         ORCA         Ø         Image: Constraint of the state of the state of the |
| Dr. 眼科 医師 眼科                                                          | ユーザ設定                             | (日) 🍰 概略 🛛 🖾                                                                                                    |
| ま者         テスト カンジャ         00001           大スト         患者         国保 | 文内思者一見設定<br>診療予約設定<br>2.2.2.2.2.2 | <mark>67 歳</mark> R)09/078/04CAT左)翼状片手術 術中合併症なし<br>割 <b>尾</b>                                                                                                    |
| 見開きカルテ 00001:テスト 患者                                                   | システム設定<br>運用設定                    | (300) 本のため空期的に本時                                                                                                    |
|                                                                       | 診療科別機能設定<br>印刷設定                  | (38)<br>) (そ… (350)                                                                                                    |
| 8 1 5.55.55                                                           | 藥剤用量設定                            |                                                                                                    |
|                                                                       | 診療日変更                             | 0.5m l (88.1)<br>(390)                                                                                                    |
|                                                                       | 統計(L) →                           | (38) RV = 1.2(1.2×HCL×S4<br>Ax 50) R <= G₄                                                                                                    |
|                                                                       | FDF ファイル管理<br>保留患者一括登録            | レV = 0.6(1.0×HCL×S+                                                                                                    |
| 2011/08/11 14:40:53<br>重 単光眼底                                         | ウィンドウ位置(P) 🕨                      | (82)<br>(82)<br>AXTOJR>= G↓<br>引途相談あり↓                                                                                                    |

⑩詳細設定タブより、データ登録を選択後ユーザーコピーをクリックします。

<u>
上意</u>ショートパスだけでなく、オーダーセット・お気に入りも同時にコピーされます。

| ユーザ設定        |              |           |          |            |       |  |
|--------------|--------------|-----------|----------|------------|-------|--|
| ファイル(F)      |              |           |          | 7          |       |  |
| 医師           | 眼科           | ユーザID     | ganka    |            |       |  |
| 一般設定 操作設定 表示 | 設定 シェーマ登録 カル | テ/診療暦 イベン | ント 連携シー  | 2 三二 診療科別機 | 能詳細設定 |  |
| 測定値          | Tota Manual  |           | <b>D</b> |            | ***** |  |
|              |              |           |          |            |       |  |
| データ登録        |              |           |          |            |       |  |
|              | T            |           |          |            |       |  |
|              |              |           |          |            |       |  |
|              |              |           |          |            |       |  |
|              |              |           |          |            |       |  |
|              |              |           |          |            |       |  |
|              |              |           |          |            |       |  |
|              |              |           |          |            |       |  |
|              |              |           |          |            |       |  |
|              |              |           |          |            |       |  |
|              |              |           |          |            |       |  |
|              |              |           |          |            |       |  |
|              |              |           |          |            |       |  |
|              |              |           |          |            |       |  |
|              |              |           |          |            |       |  |
|              |              |           |          |            |       |  |
|              |              |           |          |            |       |  |
|              |              |           |          |            |       |  |
|              |              |           |          |            |       |  |
|              |              |           |          |            |       |  |
| J            |              |           |          |            |       |  |

⑪コピー元(登録マスタを修正したアカウント)を選択し、コピーボタンをクリックします

![](_page_38_Figure_4.jpeg)

登録マスタを修正したアカウント・・・・コピー元アカウント 登録マスタ未修正のアカウント・・・・コピー先アカウント ※ 登録マスタを修正したアカウントをログアウトし、コピー先アカウントで ログインしなおしてください。 ①確認メッセージが表示されますので、はいをクリックします

![](_page_39_Picture_1.jpeg)

## 13処理中メッセージ表示後、登録終了メッセージが表示されますので、 了解をクリックします

![](_page_39_Picture_3.jpeg)

![](_page_39_Picture_4.jpeg)

![](_page_39_Picture_5.jpeg)

#### お気に入り

1、オーダーセットまたはショートパスにセットを作成する ※共通オーダーセットの項目はお気に入りへ登録不可のため、オーダーセットへ登録します ①オーダーセット、ショートパスを作成します

![](_page_40_Picture_2.jpeg)

作成方法は当マニュアル オーダセット(15P)またはショートパス(34P)を参照してください。

ど補足
<sub>共通オーダーセット</sub>に登録しているセットをオーダーセットへコピーができます。

補足①オーダーセットにセット区分やグループを追加しておきます

※ 既に作成されているグループへ登録する場合は不要

![](_page_40_Figure_7.jpeg)

#### 補足②共通オーダータブを選択し編集をクリックします

![](_page_41_Picture_1.jpeg)

補足③共通オーダーセットのタブ上で右クリックをしウィンドウ表示をクリックします

![](_page_41_Picture_3.jpeg)

補足④ウィンドウ表示された共通オーダーセットツールタブの横に並べ、共通オーダーセットから オーダーセットへ該当オーダーセットをドラッグ&ドロップします。

| 🎒 ツールタブ 🖾                                                                                                    | ● 共通オーダセット 💽 |
|----------------------------------------------------------------------------------------------------|--------------|
| スタンブテンブレート 本気に入り ショートパス 登録マスタ<br>登録病名 付接 <b>オーダセット</b> テンブレート<br>◎照合 記読込 <sup>(1)</sup> IMP <sup>(1)</sup> EXP<br>編集<br>● 基本セット (初診) | ファイル(F)      |

※ ウィンドウ表示された共通オーダーセットは、共通オーダーセット内のファイルより タブに入れるをクリックすることでツールタブ内に再収納されます。

| 🍰 共通オーダセット  |             | <b>—X</b> — |
|-------------|-------------|-------------|
| [ファイル(F)]   |             |             |
| タブに入れる      | IMP 🕅 EXP   | 編集          |
| 閉じる         | <b>1</b> €) |             |
| 🚽 🗗 🌆 力・フリ・ | ット・眼底       |             |

#### 2、お気に入りに追加する

①ツールタブよりオーダセットを表示し編集をクリックします

|                                                           | <b>—</b>                                                    |
|-----------------------------------------------------------|-------------------------------------------------------------|
| 共通オーダセット   処方剤   スタンプテンプレーショートバス   検歴   登録マスタ   登録病名   付等 | <mark>- → 過去力ルテ</mark> お気に入り<br>オーダセット <mark>テ★</mark> プレート |
| ❷照合 ➡読込                                                   |                                                             |
| 十 🖿 ■疾患別セット■                                              | A                                                           |

②オーダーセットタブ上で右クリックしウィンドウ表示を選択します。

| 🍰 ツールタブ                                                  | <b>X</b>           |
|----------------------------------------------------------|--------------------|
| スタンブテンプレート     お気に入り     ショ       登録病名     付箋     オーダセット | ートパス 🕴 登録マスタ 📗<br> |
| 🖉 照合 🔂 読込 💁 IMP 🗣 EXP                                    | 閉じる 🦷              |
| - 🗁 基本セット(初診)                                            | 全て閉じる              |
| + ○ 視力・スリット・眼底                                           | ウィンドウ表示            |
|                                                          | 背景色の選択             |
| 右クリックメニュー                                                | 背景色クリア             |

③ウィンドウ表示されたオーダーセッをトツールタブの横に並べ、オーダーセットから お気に入りのボタン上へをドラッグ&ドロップします。

| 3 | 🎒 ツールタブ         |                   |                         |                                                               | X                      | <i>働</i> オーダセット                | ×  |
|---|-----------------|-------------------|-------------------------|---------------------------------------------------------------|------------------------|--------------------------------|----|
|   | スタンプテ<br>付箋   う | ンブレート  <br>テンブレート | ショートバス<br><b>お気に入</b> り | 、 <sub>大辺</sub> 登員(<br>し、し、し、し、し、し、し、し、し、し、し、し、し、し、し、し、し、し、し、 | (ター) 登録病名  <br>動オーダセット | ファイル(F)<br>②照合 録読込 ☞ IMP ☞ EXP | 編集 |
| , | ∑ 貼付            |                   |                         |                                                               |                        | → ➡ 基本セット(邪影)                  |    |
|   | 未設定             | 未設定               | 未設定                     | 未設定                                                           | 未設定                    |                                |    |
|   | 未設定             | 未設定               | 未設定                     | 未設定                                                           | 未設定                    |                                |    |
|   | 未設定             | 未設定               | 未設定                     | 未設定                                                           | 未設定                    |                                |    |
|   | 未設定             | 未設定               | 未設定                     | 未設定                                                           | 未設定                    |                                |    |
|   | 未設定             | 未設定               | 未設定                     | 未設定                                                           | 未設定                    |                                |    |
|   | 未設定             | 未設定               | 未設定                     | 未設定                                                           | 未設了                    |                                |    |
|   | 未設定             | 未設定               | 未設定                     | 未設定                                                           |                        |                                |    |
|   | 未設定             | 未設定               | 未設定                     | 未設定                                                           |                        |                                |    |
|   | 未設定             | 未設定               | 未設定                     | 未設定                                                           | 未設、                    |                                | +  |
|   |                 |                   |                         |                                                               |                        |                                |    |

#### 3、ボタン名称を変更する

※必須ではありません。

④作成したボタン上で右クリックし名称変更をクリックします

| ్త్రీ 'У-   | ・ルタブ         |                   |                        |              | <b>—</b> ×         |  |
|-------------|--------------|-------------------|------------------------|--------------|--------------------|--|
| ス<br>付箋     | タンプテン<br>  テ | ップレート │<br>・ンプレート | ショートバス<br><b>お気に入り</b> | 登録マス<br>  共通 | タ   登録病名<br>オーダセット |  |
| <u> </u>    | न            |                   |                        |              |                    |  |
| 視力          | ・スリ          | 未設定               | 未設定                    | 未設定          | 未設定                |  |
| *           | 設定           | 名称変更              |                        | 未設定          | 未設定                |  |
| *           | 設定           | 背景色の設<br>削除       | 定                      | 未設定          | 未設定                |  |
| *           | 設定           | 「書幸局              |                        | 未設定          | 未設定                |  |
| *           | ₽£           | +、生」- ス 」」        | 2%93.4期/Tr.;ehn        | 未設定          | 未設定                |  |
| *           | 設定           | の丸に入り<br>お気に入り    | 豆取相用の加重加<br>登録欄の挿入     | 未設定          | 未設定                |  |
| 右クリックメニュー द |              | お気に入り登録欄の削除       |                        | 未設定          | 未設定                |  |

⑤名称入力欄に入力しOKボタンをクリックする。

| お気に入り名称 |    |       |  |  |  |  |  |  |  |
|---------|----|-------|--|--|--|--|--|--|--|
| 基本1     |    |       |  |  |  |  |  |  |  |
|         | ОК | キャンセル |  |  |  |  |  |  |  |
|         |    |       |  |  |  |  |  |  |  |

#### 4、背景色を変更する

※必須ではありません

⑥変更したいボタンをクリックする(複数同時選択可能)該当ボタン上(複数ボタンを選択した場合にはどれか一つのボタン上で)右クリックし背景色の設定をクリックします。

| 🎂 ツールタブ         |                               |                       |               | ×                 |
|-----------------|-------------------------------|-----------------------|---------------|-------------------|
| スタンプテ<br>付箋   ・ | ンプレート   ショ<br>テンプレート <b>お</b> | ートバス  <br><b>気に入り</b> | 登録マス:<br>  共通 | ター 登録病名<br>オーダセット |
| 劉貼付             |                               |                       |               |                   |
| 基本1             | 未設定未設定未設定                     | 没定                    | 未設定           | 未設定               |
| 未設定             | 名称変更                          |                       | 未設定           | 未設定               |
| 未設定             | 背景色の設定                        |                       | 未設定           | 未設定               |
| +設定             |                               |                       | 未設定           | 未設定               |
| +=1.0           | 情報                            |                       | +=1.00        | +=7.00            |
| *               | お気に入り登録欄は                     | の追加 —                 | 木設定           | 木款定               |
| 未設定             | お気に入り登録欄の                     | の挿入                   | 未設定           | 未設定               |
| 未設定             | お気に入り登録欄の                     | の削除                   | 未設定           | 未設定               |

⑦ボタンに設定したい色を選択し、OKボタンをクリックします。

![](_page_44_Figure_1.jpeg)

#### 5、他アカウントから登録マスタをコピーする

⑨コピー先のユーザーアカウントでログインし、設定メニューからユーザ設定をクリックします

| 🔮 R E M O R A 【医療法人 オルカ医院】                                                    |                                  |                                                                                               |
|-------------------------------------------------------------------------------|----------------------------------|-----------------------------------------------------------------------------------------------|
| ファイル(F) 表示(V) ウィンドウ(W) 連携(X) ORCA(O                                           | [設定(S)] <mark>ヘルブ(H)</mark>      |                                                                                               |
| ▶ 日 ┃ <b>○</b> ▲▲ ▲ ▲ ▲<br>登録 保留 診療中止 受付 患者選択 週                               | <ul><li>⇒ンプレート作成(T) ▶</li></ul>  | Q ORCA / / / / · · · · · · · · · · · · · · ·                                                  |
| Dr. 眼科 医師 眼科 5                                                                | ユーザ設定                            | (日) 🔔 概略 🛛 🖾                                                                                  |
| テスト         カンジャ         00001           患者         テスト         患者         国保 |                                  | <mark>67 歳</mark> R)09/078/04CAT左)翼状片手術 術中合併症なし<br>割 <b>扉</b>                                 |
| 見開きカルテ 00001:テスト 患者                                                           | - ジステム設定<br>- 運用設定               | (300) 本のため完期的に支配                                                                              |
|                                                                               | 診療科別機能設定<br>印刷設定                 | (300)<br>(38)<br>) (そ… (350)                                                                  |
| 888                                                                           | 薬剤用量設定                           |                                                                                               |
|                                                                               | 診療日変更                            | 0.5m I (88.1)<br>(390)                                                                        |
|                                                                               | 統計(L) ▶<br>PDFファイル管理<br>保留患者一括登録 | (38)<br>(38)<br>RV = 1.2(1.2×HCL×S<br>Ax 50) R <= G↓<br>LV = 0.6(1.0×HCL×S<br>0.55(1.0×HCL×S) |
|                                                                               | ウィンドウ位置(P) ▶                     | (82)<br>(82)<br>(82)<br>(82)<br>(82)<br>(82)<br>(82)<br>(82)                                  |

⑩詳細設定タブより、データ登録を選択後ユーザーコピーをクリックします。

**注意**ショートパスだけでなく、オーダーセット・お気に入りも同時にコピーされます。

![](_page_45_Picture_5.jpeg)

11コピー元(登録マスタを修正したアカウント)を選択し、コピーボタンをクリックします

![](_page_46_Figure_1.jpeg)

心確認メッセージが表示されますので、はいをクリックします

![](_page_46_Picture_3.jpeg)

13処理中メッセージ表示後、登録終了メッセージが表示されますので、「了解をクリックします

![](_page_46_Picture_5.jpeg)

- 1、ORCA にユーザを追加する
- ① ORCA 業務メニューより「91 マスタ登録」→「101 システム管理マスタ」をクリックします

|                     | 101 システム管理マスタ |
|---------------------|---------------|
|                     | 102 点数マスタ     |
| 52 月次統計<br>メンテナンス業務 | 103 チェックマスタ   |
| 91 マスタ登録 92 マスタ更新   | 104 保険番号マスタ   |

②管理コード欄より「1010 職員情報」を選択(または「1010」を入力)後、「F12 確定」をクリックします。

![](_page_47_Figure_5.jpeg)

#### ③各項目を入力します。

|     | 1 医師              | •            | 0014  |       |      | -     | 0000000 | 0   |      | ~ 9  | 999999 | 99       | 番号  | 有効開 | 始日 | 有効終了日    |
|-----|-------------------|--------------|-------|-------|------|-------|---------|-----|------|------|--------|----------|-----|-----|----|----------|
|     |                   | 0014         |       |       |      |       |         |     |      |      |        |          |     |     |    | Â        |
|     | ノヘレーダ I U<br>フリガナ | 0014<br>イミック | ליםי  |       |      |       |         |     |      |      |        |          |     |     |    | -        |
|     | 氏名                | 医師太          | <br>郎 |       |      |       |         |     |      |      |        |          |     |     | _  |          |
|     | 基本情報 個別設定 他院設定    |              |       |       |      |       |         |     |      |      |        |          |     | •   |    |          |
|     | 医籍登録番号            |              |       |       |      |       |         |     |      |      |        |          |     |     |    | •        |
|     | 保険医登録番号           |              | (社保)  |       | (国保) |       |         |     |      |      |        |          | ÷., |     |    |          |
|     | ■ 麻薬施用者免許証番号      |              |       |       |      |       |         |     |      |      |        |          | ÷.  |     |    |          |
|     | 専門科コード            | × 1 01       | 眼科    |       | •    |       |         |     |      |      |        |          | 1   |     |    |          |
| ÷   | 7                 | 2            | ••••  |       |      | ••••• | •••••   | ••• | •••• | •••• | ••••   | •••••    | -   |     |    |          |
| h C |                   | 3            |       |       | -    |       |         |     |      | 1    | ~      |          |     |     | 1  |          |
|     | 1 医肺              |              | - Z   | 0014  |      |       |         |     |      | •    | 3      | 00000000 | )   |     | ~  | 99999999 |
|     |                   |              |       |       |      |       |         |     |      |      |        |          |     |     |    |          |
|     | <b>4</b> オペレータID  |              | 0014  |       |      |       |         |     |      |      |        |          |     |     |    |          |
|     | <b>5</b> フリガナ     |              | イシー   | タロウ   |      |       |         |     |      |      |        |          |     |     |    |          |
|     | <mark>6</mark> 氏名 |              | 医師    | 太郎    |      |       |         |     |      |      |        |          |     |     |    |          |
| 基本  | 精報 個別設定 他院設定      | 2            |       |       |      |       |         |     |      |      |        |          |     |     |    |          |
|     | 医籍登録番号            |              |       |       |      |       |         |     |      |      |        |          |     |     |    |          |
|     | 保険医登録番号           |              |       | (社保)  |      |       | (国保)    |     |      |      |        |          |     |     |    |          |
|     | 麻薬施用者免許証          | 番号           |       |       |      |       |         |     |      |      |        |          |     |     |    |          |
|     | 7 専門科             | ¥⊐−ド:        | 1 (   | )1 眼科 |      |       |         | •   |      |      |        |          |     |     |    |          |

#### 1、「1 医師」と表示されている事を確認します。

![](_page_48_Picture_3.jpeg)

2、現在登録されている最終番号の次番号を4桁の数字で入力します。(例:最終番号=0013、次番号=0014)

Ŧ

|  | 0014 |
|--|------|
|  |      |

#### 💁 (W06)システム管理情報 – 職員情報設定 - 医療法人 オルカ医院

| 1 医師           | • | 0001 医師 眼科                                     | • |
|----------------|---|------------------------------------------------|---|
|                |   | 0001 医師 眼科                                     |   |
| オペレータID        |   | 0002 医師 内科<br>0003 医師 耳鼻科                      |   |
| フリガナ           |   | 0004 医師 皮膚科<br>0005 医師 整形                      |   |
| 氏名             |   | -0000 婦人科 医師<br>0007 テストドクター7<br>-0008 眼科 DR11 |   |
| 基本情報 個別設定 他院設定 |   | 0009 眼科 DR12<br>0010 野中(4)                     |   |
| 医籍登録番号         |   | -0011 安田(4)<br>0012 山崎(4)<br>_0013 中井(4)       |   |
|                |   |                                                |   |

#### 3、有効期間欄にて Enter を2回押下し「0000000~99999999」を表示します。

|   | 00000000 | ~ | 99999999 |
|---|----------|---|----------|
| L |          |   |          |

#### 4、オペレータID欄に手順2で入力した4桁の数字を入力します。(例:0014)

| オペレータID | 0014 |
|---------|------|
|---------|------|

5、フリガナ欄に登録するユーザ氏名をカタカナで入力します。(例:イシ タロウ) ※苗字と名前の間の空白は任意。

フリガナ

イシ タロウ

6、氏名欄に登録するユーザ氏名を漢字で入力します。(例:医師 太郎) ※苗字と名前の間の空白は任意。

氏 名

医師 太郎

7、専門科コード欄より▼ボタンを押して一覧から選択します。(例:01 眼科) ※専門科コード選択は必須項目、単科の場合でも必ず診療科を選択。

> 専門科コード1 2 01 眼科 3 02 小児科 4 03 内科 04 整形外科 05 リハビリテーシ

8、各項目を入力後「F12 確定」をクリックします。

#### 2、REMORA にユーザを追加する

①管理者アカウントでログインします。

| ログイン認証       |                  |
|--------------|------------------|
| アカウント admin  | 管理者アカウント : admin |
| パスワード ****** | パスワード : remora   |
| ログイン リセット    |                  |

②システム設定画面よりユーザ登録タブをクリックします。

| システム設定          |             |
|-----------------|-------------|
| ファイル(E)         |             |
| サーバ登録 管理者情報登録 シ | ステム運用 ユーザ登録 |
|                 |             |
| サーバ名            |             |
| IPアドレス          |             |
|                 | I           |
|                 | 登録/再登録      |

③各項目を入力します。

|                                    | システ.<br>ファイ,<br>サーノ       | ム設定<br>ル(E)<br>《登録   管理者情報登録   シス<br>ユーザ登録】<br><u>登録ユーザー覧(ORCA登</u><br>師 太郎 (イシ タロウ) | テム運用 ユー・<br>ネユーザ) | プ登録              | ▲<br>ユーザ<br>バスワ<br>・<br>権限                                    | 「I D<br>〜 ド<br>〜 ド(再入ナ | )<br>))<br>● 参    | •照/更新○ 参照                   | ал <i>э</i> н |                 |    |
|------------------------------------|---------------------------|--------------------------------------------------------------------------------------|-------------------|------------------|---------------------------------------------------------------|------------------------|-------------------|-----------------------------|---------------|-----------------|----|
|                                    | 至<br>登録<br>医語<br>医語<br>医語 | 診療済みユーザ】<br>緑済みユーザー覧<br>ユーザ名<br>師 眼科 (イシ ガンカ)<br>師 内科 (イシ ナイカ)<br>師 耳鼻科 (イシ ジビカ)     |                   | 更新可能<br>③<br>④   | 参照のみ<br>○<br>○                                                | オーダ<br>セット<br>〇<br>〇   | 書類<br>〇<br>〇<br>〇 |                             | <u>_</u> £    | 最新に更新           |    |
| 【ユーザ登<br><del>未登録ユ、</del><br>医師 太」 | 2録】<br>-ザー<br>郎 (イ        | <mark>覧 (ORCA登録ユーt</mark><br>ショタロウ)                                                  | f)                | 2<br>3<br>4<br>5 | <ul> <li>ユー・</li> <li>バス!</li> <li>バス!</li> <li>権限</li> </ul> | ヴID<br>フード<br>フード(再    | <br>געג<br>ולג    | <ul> <li>● 参照/更新</li> </ul> | ◎ 参照0         | <sub>ра</sub> 6 | 登録 |

1、未登録ユーザー覧より、ORCAにて登録したユーザを選択します。(例:医師 太郎(イシ タロウ))

| 【ユーザ登録】                            | _ |
|------------------------------------|---|
| 未登録ユーザー <mark>覧(ORCA</mark> 登録ユーザ) |   |
| 医師太郎 (イシタロウ) 🔨                     |   |

2、ユーザD欄に任意のIDを入力します。(例:isitarou) ※既存アカウントと同一のユーザDは使用できません。

| ユーザID | isitarou |  |  |  |  |
|-------|----------|--|--|--|--|

3、パスワード欄に任意のパスワードを入力します。

▲注意 パスワードは他アカウントのパスワードと同一のパスワードを設定可。

全アカウント共通のパスワードを設定している場合には、共通パスワードを設定。

| バスワー | ۲ | ****** |
|------|---|--------|

4、パスワード(再入力)欄に手順3のパスワードを再度入力します。

| バスワード(再入力) | ****** |
|------------|--------|
|------------|--------|

5、権限欄の「参照/更新」にチェックをします。

|    | -       |        |  |
|----|---------|--------|--|
| 権限 | ◎ 参照/更新 | ◎ 参照のみ |  |

6、「登録」ボタンをクリックします。

| 【ユーザ登録】<br><mark>未登録ユーザー覧(ORCA登録ユーザ)</mark> |            |                                         |    |
|---------------------------------------------|------------|-----------------------------------------|----|
| 医師 太郎 (イシ タロウ) 🛛 🗛                          | ユーザID      | isitarou                                |    |
|                                             | バスワード      | *****                                   |    |
|                                             | バスワード(再入力) | *****                                   |    |
| -                                           | 権限         | <ul> <li>参照/更新</li> <li>参照のみ</li> </ul> | 登録 |

④ユーザコピーをクリックします。

| REMOR | A                    | × |
|-------|----------------------|---|
| 1     | ユーザを登録しました           |   |
|       | ユーザ名:医師 太郎           |   |
|       | ユーザID : isitarou     |   |
|       | 権限 :参照/更新            |   |
|       | OK ユーザコピー サンプルデータコピー | - |

⑤コピー元アカウントを選択し、コピーボタンをクリックします。

![](_page_52_Figure_1.jpeg)

![](_page_52_Picture_2.jpeg)

⑥登録完了メッセージが表示されますので、了解をクリックします。

![](_page_53_Picture_1.jpeg)

⑦ユーザの追加を確認したら画面右上の×ボタンをクリックしウィンドウを閉じます。

| ステム設定                                                                                                    |      |         |            |          |              |                                               | × |
|----------------------------------------------------------------------------------------------------|------|---------|------------|----------|--------------|-----------------------------------------------|---|
| ァイル(E)                                                                                                    |      |         |            |          |              |                                               |   |
| ーバ登録 管理者情報登録 システム運用 ユー                                                                                                    | ・ザ登録 |         |            |          |              |                                               |   |
|                                                                                                    |      |         |            |          |              |                                               |   |
| 【ユーザ登録】                                                                                                    |      |         |            |          |              |                                               |   |
| 未登録ユーザー覧(ORCA登録ユーザ)                                                                                                    |      |         |            |          |              |                                               |   |
|                                                                                                    |      | _^ ユーザ  | ΙD         |          |              |                                               |   |
|                                                                                                    |      | パスワ     | <u>– ۲</u> |          |              |                                               |   |
|                                                                                                    |      | パスワ     | ード(再入力     | 1)       |              |                                               |   |
|                                                                                                    |      |         |            |          | 四/黄虹 《 金田小 7 |                                               |   |
| L                                                                                                    |      | TEPX    |            | <u> </u> | 県∕ 更和 ⋓ 梦照のみ | <u>— — — — — — — — — — — — — — — — — — — </u> |   |
| システム設在     システム設用       ファイル(C)       サーバ登録       世世/1(登録       第登録ユーザー覧 (ORCA登録ユーザ)       第登録ユーザー覧 (ORCA登録ユーザ)       (2-ザ豆)       (12-ザ色焼)       第登録ユーザー覧 (ORCA登録ユーザ)       (12-ザ目)       (12-アド(病入力))       (12-アド(病入力))       (12-アビ(病))       (12-アビ(病))                                                                           |      |         |            |          |              |                                               |   |
| システム設定     マーバ協会     マーブ登録       サーバ協会     ビューザ登録       【コーザ登録】       未登録ユーザー覧 (ORCA登録ユーザ)       「コーザID       パスワード       パスワード(病入力)       施服       登録: スタユーザ]       登録: スタユーザ]       登録: スタユーザ]       登録: スタユーザ]       登録: ステム運用       二 ・                                                                                                    |      |         |            |          |              |                                               |   |
| 豆球済みユーリー見                                                                                                    | 1    |         | +. 4"      |          |              | を照のみ 登録<br>長新に更新<br>して 「 削除<br>ユーザコビー         |   |
| ユーザ名                                                                                                    | 更新可能 | 参照のみ    | オーダーセット    | 書類       |              |                                               |   |
| 医師 登形 (1ン セイリイ)                                                                                                    | ۲    | U       | 0          | 0        |              |                                               |   |
| 婦人科 医師 (フジンカ イシ)                                                                                                    | ۲    | $\odot$ | $\bigcirc$ | ۲        |              |                                               |   |
| 安田(4) (ヤスダ)                                                                                                    | ۲    | $\odot$ | $\bigcirc$ | ۲        |              |                                               |   |
| 山崎(4) (ヤマザキ)                                                                                                    | ۲    | $\odot$ | $\bigcirc$ | ۲        |              |                                               |   |
| テストドクター7 (テストドクター7)                                                                                                    | ۲    | $\odot$ | $\bigcirc$ | 0        |              |                                               |   |
| 眼科 DR11 (ガン力 DR11)                                                                                                    | ۲    | $\odot$ | $\bigcirc$ | 0        |              |                                               |   |
| 眼科 DR12 (ガン力 DR12)                                                                                                    | ۲    | $\odot$ | $\bigcirc$ | 0        |              | =                                             |   |
| 野中(4) (ノナカ)                                                                                                    | ۲    | 0       | $\bigcirc$ | 0        |              |                                               |   |
| <u> 忠井(4)(ナカイ)</u>                                                                                                    | ۲    |         |            |          |              |                                               |   |
| 医師 太郎 (イシ タロウ)                                                                                                    | ۲    | 0       | 0          | 0        |              | +                                             |   |
| アム設定       イル(E)         -パ(空線)       マーザ登線            【ユーザ登線]           【ユーザ登線]          未登線ユーザー覧 (ORCA登線ユーザ)           ユーザ名             「スワード           「スワード             「スワード           「スワード             「スワード           「スワード             「スワード           「スワード             「スワード           「スワード             「スワード               「スワード               「スワード               「スワーナー覧               エーザ名               「なり               「なり                     「なり                     「なり                                       「なり               「なり                                                                                                    |      |         |            |          |              |                                               |   |
| マノアム設定     マノアム     アイル(E)       サーバ登録 管理者情報登録 システム運用 ユーザ登録     ユーザ2 登録       (ユーザ登録)     (ユーザ2 管債 (ORCA登録ユーザ))       (ユーザ2 管債 (ORCA登録ユーザ))     (ユーザ1 D)       (スワード     (スワード)       (スワード     (スワード)       (スワード(雨入力))     (ホーグ)       (登録済みユーザ)     (ホーグ)       (登録済みユーザ)     (ホーグ)       (登録済みユーザ)     (ホーグ)       (日 (イン クロク1))     (ホーグ)       (日 (イン クリカ))     (ホーグ)       (日 (イン クリカ))     (ホーグ)       (日 (イン クリカ))     (ホーグ)       (日 (イン クリカ))     (ホーグ)       (日 (イン クリカ))     (ホーグ)       (日 (イン クリカ))     (ホーグ)       (日 (イン クリカ))     (ホーグ)       (日 (イン クリカ))     (ホーグ)       (日 (イン クロウ))     (ホーグ)       (日 (イン クロウ))     (ホーグ)       (日 (イン クロウ))     (ホー〇)       (日 (イン クロウ))     (ホー〇)       (日 (イン クロウ))     (ホー〇)       (日 (イン クロウ))     (ホー〇)       (日 (イン クロウ))     (ホー〇)       (日 (イン クロウ))     (ホー〇)       (日 (イン クロウ))     (ホー〇)       (日 (イン クロウ))     (ホー〇)       (日 (イン クロウ))     (ホー〇)       (日 (イン クロ))     (ホー〇)       (日 (イン クロ))     (ホー〇)       (日 (イン クロ))     (ホー〇)       (日 (イン クロ)) |      |         |            |          |              |                                               |   |
|                                                                                                    |      |         |            |          |              | ユーザコピー                                        |   |
|                                                                                                    |      |         |            |          |              |                                               |   |

#### 3、カルテの書込権限を設定する

①「運用設定」をクリックします。

| 👙 REMORA 🕻                            | 医療法人(オルカ医院)             |                      |
|---------------------------------------|-------------------------|----------------------|
| ファイル(E) 表示(⊻                          | ・ <u>ウィンドウ</u> ₩) 連携(X) | ORCA(() 設定(S) ヘルプ(H) |
| ×         ×           終了         システ. | 山マ                      |                      |
| Dr.                                   | スーパユーザ                  | 2013/6/24 (月)        |
|                                       |                         |                      |
|                                       |                         |                      |
|                                       |                         |                      |

![](_page_54_Picture_3.jpeg)

| 処理中                | <b>X</b> |
|--------------------|----------|
| 設定を取得しています         |          |
| しばらくお待ちください....... |          |
|                    |          |

| 注意全アカウントがログ         | アウトしている状態で、設定を行ってください。                              |
|---------------------|-----------------------------------------------------|
| ERRO                | IR 💽                                                |
| 8                   | ID:03000076<br>ログイン中のユーザがいるため、設定できない項目があります<br>「了解」 |
| ※上記エラーが表<br>再度運用設定オ | 示された場合には、了解をクリックし他端末のユーザをログアウト後、<br>ジンをクリックしてください。  |

| <b>開設定</b>                            |                                          |                         |               |                                                        |                         |                 |                             |            |
|---------------------------------------|------------------------------------------|-------------------------|---------------|--------------------------------------------------------|-------------------------|-----------------|-----------------------------|------------|
| ァイル(E)                                |                                          |                         |               |                                                        |                         |                 |                             |            |
| - インデック <u>フ. / け箸</u><br>- 一般 - ユーザ関 | ↓ 検査項目 指示せん<br>脈 うイセンス 診務                | - │ メニュー<br>寮予約 │ 診療    | - アイコ<br> 科区分 | ン 連携:<br>診療区分色                                         | ∕ステム登録<br>用法変換          | 連打<br> オーダ      | 制システム設定<br>処方薬一覧            | 端末<br>適用病名 |
| システム設定<br>【オーダ回数制限】                   | 999 🗲 (1 以上 999 以                        | F)                      | 保留<br>【保留設定   | 自】受付をして!                                               | いないカルテ                  | の保留可            | 否設定                         |            |
| 【指示せん】 📝 指示<br>セット(                   | そせんにバーコードを印刷す<br>2回の日文字 実線挿入             | ta<br>•                 | E/D Code /    | ◎ 保留可<br>= # ٦                                         | (新                      | 《留不可<br>▲ 】 ■ 】 |                             |            |
| 【スタンプテンプレー<br>【ログイン】 📝 前回             | - トの列数】 5 🚽 (5 以<br>)のユーザ I Dをデフォルト<br>_ | 上 10 以下)<br>·表示する<br>登録 |               | 間診済<br>検査室<br>散壁中<br>診察待ち<br>診察室 1<br>Dr.承認行<br>Dr.承認行 | ー<br>持ち<br>殺<br>一」「初診自」 |                 | <u>変更</u><br>追加<br>削除<br>登錄 |            |
| カルテ上名称は P D F                         | にも表示されます。                                |                         |               |                                                        |                         | 拿定月数】           | 0 🛃 月 (0 Ц                  | 大王 99以下    |
| 診察時間名称                                | オーダ上名称                                   | カルテ.                    | 上名称           | 使用可否                                                   | ※0月                     | のとき、i           | 初診自動算定は無                    | 劾          |
| 設定しない                                 | 設定しない                                    |                         |               | 使用する                                                   |                         |                 |                             | 登録         |
| 5分未満                                  | 5分未満                                     | 診察時間:5                  | ;分未満          | 使用する                                                   |                         |                 |                             |            |
| 5分以上                                  | 5分以上                                     | 診察時間:5                  | 衍以上           | 使用する                                                   | 1                       |                 |                             |            |
| 通院精神無し                                | 通院精神無し                                   |                         |               | 使用しない                                                  | ]                       |                 |                             |            |
| 30分未満                                 | 30分未満                                    | 診察時間:3                  | 0分未満          | 使用しない                                                  |                         |                 |                             |            |
| 30分以上                                 | 30分以上                                    | 診察時間:3                  | 10分以上         | 使用する                                                   |                         |                 |                             |            |
|                                       |                                          |                         |               |                                                        |                         |                 |                             |            |

③REMORA ユーザ(画面右側)の新規追加ユーザを選択し、「←親ユーザで追加」をクリックします。 ユーザ関係最下部に新規追加ユーザが表示された事を確認します。

![](_page_55_Figure_2.jpeg)

④新規追加ユーザ以外の全アカウントを1アカウントずつ選択し「子ユーザで追加」をクリックします。

![](_page_56_Figure_1.jpeg)

⑤+ 🖮 マークの「+」をクリックして手順④で追加したユーザが表示されている事を確認します。

| 【ユーザ関係】                              |
|--------------------------------------|
| 🕂 🧰 医師 眼科 (イシ ガンカ)                   |
| ቱ 🧰 医師 内科 (イシ ナイカ)                   |
| ቱ 🧰 医師 耳鼻科 (イシ ジビカ)                  |
| ቱ 🧰 医師 皮膚科 (イシ ヒフカ)                  |
| ቱ 🧰 医師 整形 (イシ セイケイ)                  |
| ቱ 🧰 婦人科 医師 (フジンカ イシ)                 |
| ቱ 🧰 安田(4) (ヤスダ)                      |
| ቱ 🧰 山崎(4) (ヤマザキ)                     |
| 💠 🧰 テストドクター7 (テストドクター7)              |
| 💠 🧰 眼科 DR11 (ガンカ DR11)               |
| 🕂 🚞 眼科 DR12 (ガンカ DR12)               |
| 💠 🚞 野中(4) (ノナカ)                      |
| 🕂 🚞 中井(4) (ナカイ)                      |
| ━━━━━━━━━━━━━━━━━━━━━━━━━━━━━━━━━━━━ |

![](_page_56_Picture_4.jpeg)

- 55 -

⑥REMORA ユーザより新規追加ユーザを選択後、ユーザ関係より新規追加ユーザ以外の全アカウントを1アカウ ントずつ選択し、「←子ユーザで追加」をクリックします。

![](_page_57_Figure_1.jpeg)

⑦+ 🗀 マークの「+」を押して手順⑥で追加したユーザが表示されている事を、各々確認します。

| ★ 🛄 医師 - 眼科 - (イシーガンカ)  |                                         |
|-------------------------|-----------------------------------------|
| 🕂 🧰 医師 内科 (イシ ナイカ)      | ● 医師 内科 (イシ ナイカ)                        |
| 🕂 🧰 医師 耳鼻科 (イシ ジビカ)     | ● 医師 耳鼻科 (イシ ジビカ)                       |
| 🕂 🧰 医師 皮膚科 (イシ ヒフカ)     | ◆ 医師 皮膚科 (イシ ヒフカ)                       |
| 🕂 🧰 医師 整形 (イシ セイケイ)     | ◆ 医師 整形 (イシ セイケイ)                       |
| 🕂 🧰 婦人科 医師 (フジンカ イシ)    | ● 婦人科 医師 (フジンカ イシ)                      |
| 🛨 🧰 安田(4) (ヤスダ)         | ● 安田(4) (ヤスダ)                           |
| 🕂 🧰 山崎(4) (ヤマザキ)        | ● 山崎(4) (ヤマザキ)                          |
| 💠 🧰 テストドクター7 (テストドクター7) | <ul> <li>テストドクター7 (テストドクター7)</li> </ul> |
| 🕂 🚞 眼科 DR11 (ガンカ DR11)  | ● 眼科 DR11 (ガンカ DR11)                    |
| 🕂 🚞 眼科 DR12 (ガンカ DR12)  | ● 眼科 DR12 (ガンカ DR12)                    |
| 🕂 🚞 野中(4) (ノナカ)         | ● 野中(4) (ノナカ)                           |
| 🕂 🧰 中井(4) (ナカイ)         | ● 中井(4) (ナカイ)                           |
| 🛨 🧰 医師 太郎 (イシ タロウ)      | ● 医師 太郎 (イシ タロウ)                        |

- ※ 新規追加したユーザが全アカウントの親ユーザであり、全アカウントの子ユーザになるように親子関係を 登録します。
- ※ 上記設定に漏れがあるとカルテの書込・編集が出来ません。

| 【ユーザ関係】<br>+ ○ 医師 眼科 (イシ ガンカ)<br>+ ○ 医師 内科 (イシ ナイカ)<br>+ ○ 医師 月鼻科 (イシ ジビカ)<br>+ ○ 医師 皮膚科 (イシ ヒフカ)<br>+ ○ 医師 整形 (イシ ヒフカ)<br>+ ○ 安田 (4) (ヤマガー)<br>+ ○ 安田 (4) (ヤマガー)<br>+ ○ 安田 (4) (ヤマガー)<br>+ ○ 安田 (4) (ヤマガー)<br>+ ○ 安田 (4) (ヤマガー)<br>+ ○ 田科 DR11 (ガンカ DR11)<br>+ ○ 眼科 DR12 (ガンカ DR12)<br>+ ○ 野中 (4) (ノナカ)<br>+ ○ 中井 (4) (ナカイ) | 登録<br>♪ | <ul> <li>← 親ユーザ<br/>で追加</li> <li>← 子ユーザ<br/>で追加</li> <li>→ 削除</li> </ul> | 【REMORAユーザ】<br>医師 眼科 (イシ ガンカ)<br>医師 内科 (イシ ナイカ)<br>医師 耳鼻科 (イシ ジビカ)<br>医師 皮膚科 (イシ ビフカ)<br>医師 整形 (イシ セイケイ)<br>婦人科 医師 (フジンカ イシ)<br>安田 (4) (ヤマザキ)<br>テストドクター7 (テストドクター7)<br>眼科 DR11 (ガンカ DR11)<br>眼科 DR12 (ガンカ DR12)<br>野中 (4) (ノナカ)<br>中井 (4) (ナカイ)<br>医師 太郎 (イシ タロウ) |
|----------------------------------------------------------------------------------------------------|---------|--------------------------------------------------------------------------|----------------------------------------------------------------------------------------------------|
| +                                                                                                    |         |                                                                          | 医師 太郎 (イシ タロウ)                                                                                                    |

⑨登録完了メッセージが表示されますので、了解をクリックします。

![](_page_58_Picture_3.jpeg)

10画面右上の×ボタンをクリックしウィンドウを閉じます。

| 通用設定                                  |              |                                  | <b>X</b> |
|---------------------------------------|--------------|----------------------------------|----------|
| ファイル(E)                               |              |                                  |          |
| インデックス/付箋 検査項目 指示け                    | ±ん メニュー - ア1 | (コン 連携システム登録 連携システム設             | 定端末      |
| 一般 ユーザ関係 ライセンス                        | 診療予約 診療科区分   | 診療区分色   用法変換   オーダ   処方薬一        | 覧 適用病名   |
|                                       |              |                                  |          |
| 「【ユーザ関係】―――                           |              | 【REMORAユーザ】                      |          |
| + □ 医師 眼科 (イシ ガンカ) ↓ □ 医師 田利 (イシ ガンカ) | *            | 医師 眼科 (イシ ガンカ)<br>医師 内科 (イシ ナイカ) | *        |

#### ①ファイルよりログアウトをクリックし管理者アカウントをログアウトします。

| 👙 REMORA 🕻           | 医療法人 オルカ医院】        |                     |
|----------------------|--------------------|---------------------|
| <u>ファイル(F)</u> 表示(V) | _ ウィンドウ(M) 連携(X) O | RCA(O) 設定(S) ヘルブ(H) |
| 登録                   |                    |                     |
| 保留                   |                    |                     |
| 保留メモ                 | スーパユーザ             | 2013/ 6/ 24 (月)     |
| ED刷(P) ▶             |                    |                     |
| 修正中止                 |                    | 1                   |
| 診療中止                 |                    |                     |
| ログアウト                |                    |                     |
| 終了                   | ]                  |                     |

#### 4、新規追加ユーザでログインする(ログイン確認、初回ログイン設定)

①新規追加ユーザのアカウントIDとパスワードを入力しログインをクリックします。

| ログイン認証  | <b>—</b> |
|---------|----------|
| アカウント 📗 |          |
| バスワード   |          |
| ログイン    |          |

②初回ログインメッセージが表示されますので、了解をクリックします。

![](_page_59_Picture_4.jpeg)

| 接続中           | × |
|---------------|---|
| 環境設定を取得しています。 |   |
| しばらくお待ちください   |   |
|               |   |

# 2 補足

「2、REMORA にユーザを追加する」の手順⑤でユーザコピーを行った場合再設定は不要です。 再設定を行わない場合は、画面右上の×ボタンでウィンドウを閉じます。

|              |                                                                              |          |          |       |      |       |         | <br> |   |
|--------------|------------------------------------------------------------------------------|----------|----------|-------|------|-------|---------|------|---|
| ユーザ設定        |                                                                              |          |          |       |      |       |         |      | × |
| ファイル(E)      |                                                                              |          |          |       |      |       |         |      |   |
| 医師 太郎        |                                                                              | ユーザID    | isita    | irou  |      |       |         |      |   |
| 一般設定操作設定表示設  | 定 シェーマ登録 カルき                                                                 | テノ診療暦(1  | イベント     | 連携シス・ | テム 診 | 療科別機能 | 11 詳細設定 |      |   |
|              |                                                                              |          |          |       |      |       |         |      |   |
| 【ID・バスワード変更】 | ユーザID                                                                        | isitarou |          |       |      |       |         |      |   |
|              | バスワード                                                                        |          |          |       |      |       |         |      |   |
|              | バスワード(再入力)                                                                   |          |          | 変更    |      |       |         |      |   |
| 【ログインサーバ選択】  | 稼動サーバー覧                                                                      |          |          |       |      |       |         |      |   |
|              | サーバ-1 (192.168.9.52)                                                         | )*       |          |       |      |       |         |      |   |
|              |                                                                              |          |          |       |      |       |         |      |   |
|              |                                                                              |          |          |       |      |       |         |      |   |
|              |                                                                              |          |          |       |      |       |         |      |   |
|              |                                                                              |          |          |       |      |       |         |      |   |
|              |                                                                              |          |          |       |      |       |         |      |   |
|              |                                                                              |          |          |       |      |       |         |      |   |
|              |                                                                              |          |          | 選択    |      |       |         |      |   |
|              | *:現在のログインサー/                                                                 | ï        |          |       |      |       |         |      |   |
| 【併用禁忌チェック設定】 | 禁忌チェックを行わない                                                                  | 1        | <b>•</b> |       | 参!   | 麗     |         |      |   |
|              | ※処方剤の禁忌チェック                                                                  | リスカルテ内で  | こしかがたい:  | ません   |      |       |         |      |   |
| 【オーダ重複時設定】   | オーダ時に重複するオーダが含まれる場合、選択ウィンドウを表示する 🔹 設定                                        |          |          |       |      |       |         |      |   |
|              | ※「重複しているオーダを削除し、重複していないオーダのみを追加」を選択すると<br>重雑オーダを自動的に削除する為、オーダが追加されない場合があります。 |          |          |       |      |       |         |      |   |
|              | 重複オーダの場合「オー                                                                  | ダする」に設   | 定しても     | 「オーダし | しない」 | となります | •       |      |   |
|              |                                                                              |          |          |       |      |       |         |      |   |